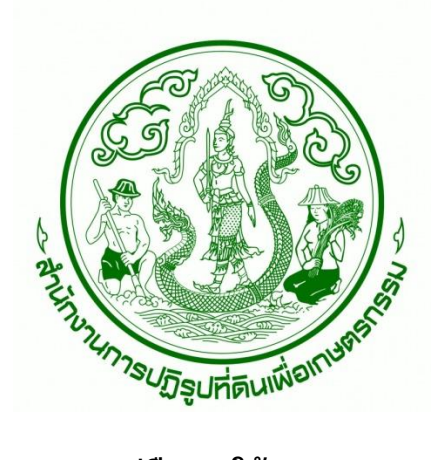

คู่มือการใช้งาน

ระบบการบริหารจัดการและเผยแพร่ข้อมูลแผนที่ (Web Portal)

### คู่มือการใช้งาน (ระบบสืบค้นข้อมูลสารสนเทศภูมิศาสตร์)

#### 1. การ Login เข้าสู่ระบบ

1.1 พิมพ์ URL <u>https://gisportal.alro.go.th/ALRO\_WAB</u>ดังรูป

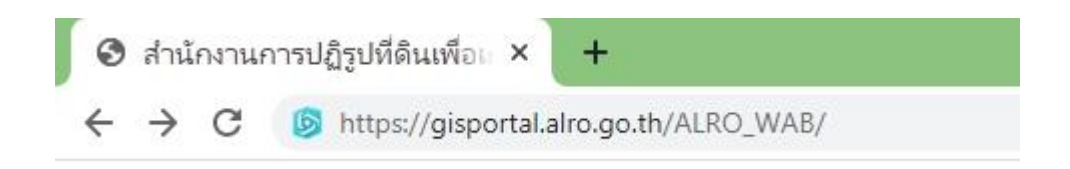

1.2 กรอก Username และ Password ด้วยบัญชีที่ผู้ดูแลระบบส่งให้ กดที่ปุ่ม Sign in เพื่อเข้าสู่ ระบบ ดังรูป

| ตัวอย่าง ด้วอย่าง   ด้วอย่าง <ul> <li>ที่อผู้ใช้งาน</li> </ul> Alro11111111 <ul> <li>๑หัสผ่าน</li> <li>12345678</li> </ul> <ul> <li>ให้ฉันอยู่ในระบบต่อไป</li> </ul> <ul> <li>๑งชื่อเข้าใช้</li> <li>ลึมรหัสผ่านหรือไม่</li> </ul> | <ul> <li>การเข้าสู่ระบบ ArcGIS ^</li> <li>ดี ชื่อผู้ใช้งาน Alro11111111</li> <li>ดี รหัสผ่าน 12345678</li> <li>ดิ ให้ฉันอยู่ในระบบต่อไป</li> <li>ดงชื่อเข้าใช้</li> <li>ลึมรหัสผ่านหรือไม่</li> </ul> | ลง<br>เพื่ | ชื่อเข้าใช้ สำเ<br>อเกษตรกรรม | ู่เักงานการปฏิรูปที่ดิน<br>ด้วย | () esri |
|----------------------------------------------------------------------------------------------------|----------------------------------------------------------------------------------------------------|------------|-------------------------------|---------------------------------|---------|
| ตัวอย่าง<br>□ ชื่อผู้ไช้งาน Alro11111111<br>□ รหัสผ่าน 12345678<br>□ ให้ฉันอยู่ในระบบต่อไป                                                                                                    | <ul> <li>ที่วอย่าง</li> <li>๗ ชื่อผู้ไข้งาน Alro11111111</li> <li>๗ รหัสผ่าน 12345678</li> <li>๗ ให้ฉันอยู่ในระบบต่อไป</li> <li>๑งชื่อเข้าใช้</li> <li>ลึมรหัสผ่านหรือไม่</li> </ul>                  |            | การเข้าสู่ระบบ /              | ArcGIS                          | ^       |
| <ul> <li>ธารัสผ่าน 12345678</li> <li>ให้ฉันอยู่ในระบบต่อไป</li> <li>ลงชื่อเข้าใช้</li> <li>ลึมรหัสผ่านหรือไม่</li> </ul>                                                                                                    | <ul> <li></li></ul>                                                                                                    | ตัวอย่าง   | 🛱 ชื่อผู้ใช้งาน               | Alro11111111                    |         |
| ให้ฉันอยู่ในระบบต่อไป<br>ลงชื่อเข้าใช้<br>ลืมรหัสผ่านหรือไม่                                                                                                    | ให้ฉันอยู่ในระบบต่อไป<br>ลงชื่อเข้าใช้<br>ลืมรหัสผ่านหรือไม่                                                                                                    |            | 🛱 รหัสผ่าน                    | 12345678                        |         |
| ลงชื่อเข้าใช้<br>ลืมรหัสผ่านหรือไม่                                                                                                    | ลงชื่อเข้าใช้<br>ลืมรหัสผ่านหรือไม่                                                                                                    |            | 🗌 ให้ฉันอยู่ในระบา            | เต่อไป                          |         |
| ลืมรหัสผ่านหรือไม่                                                                                                    | ลึมรหัสผ่านหรือไม่                                                                                                    |            |                               | ลงชื่อเข้าใช้                   |         |
|                                                                                                    |                                                                                                    |            |                               | ลืมรหัสผ่านหรือไม่              |         |
|                                                                                                    |                                                                                                    |            |                               |                                 |         |

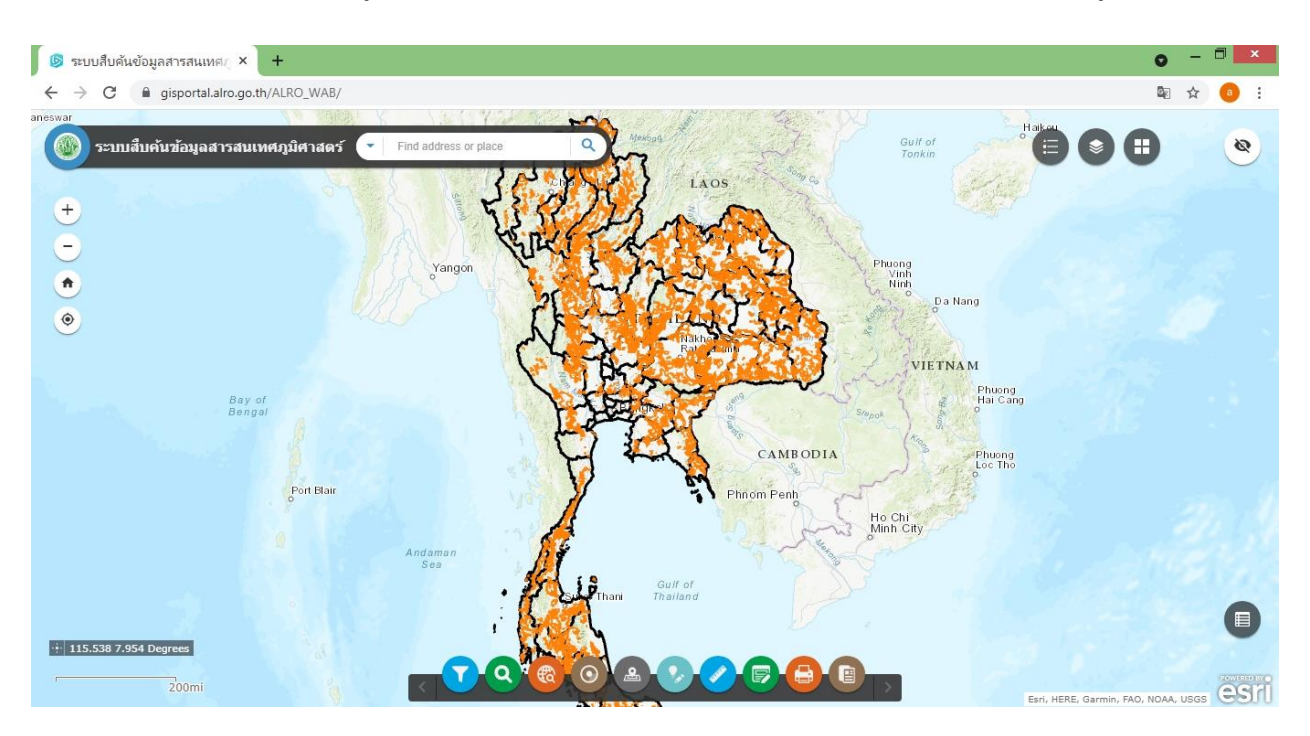

1.3 เมื่อ Sign in เข้าสู่ระบบจะปรากฎ หน้าตา และเครื่องมือต่างๆ บน Web Portal ดังรูป

**2. เครื่องมือต่าง ๆ บน Web Portal** เครื่องมือบน Web Portal แบ่งออกเป็น 5 หมวดหลัก ๆ ตาม หมายเลขในรูปภาพ

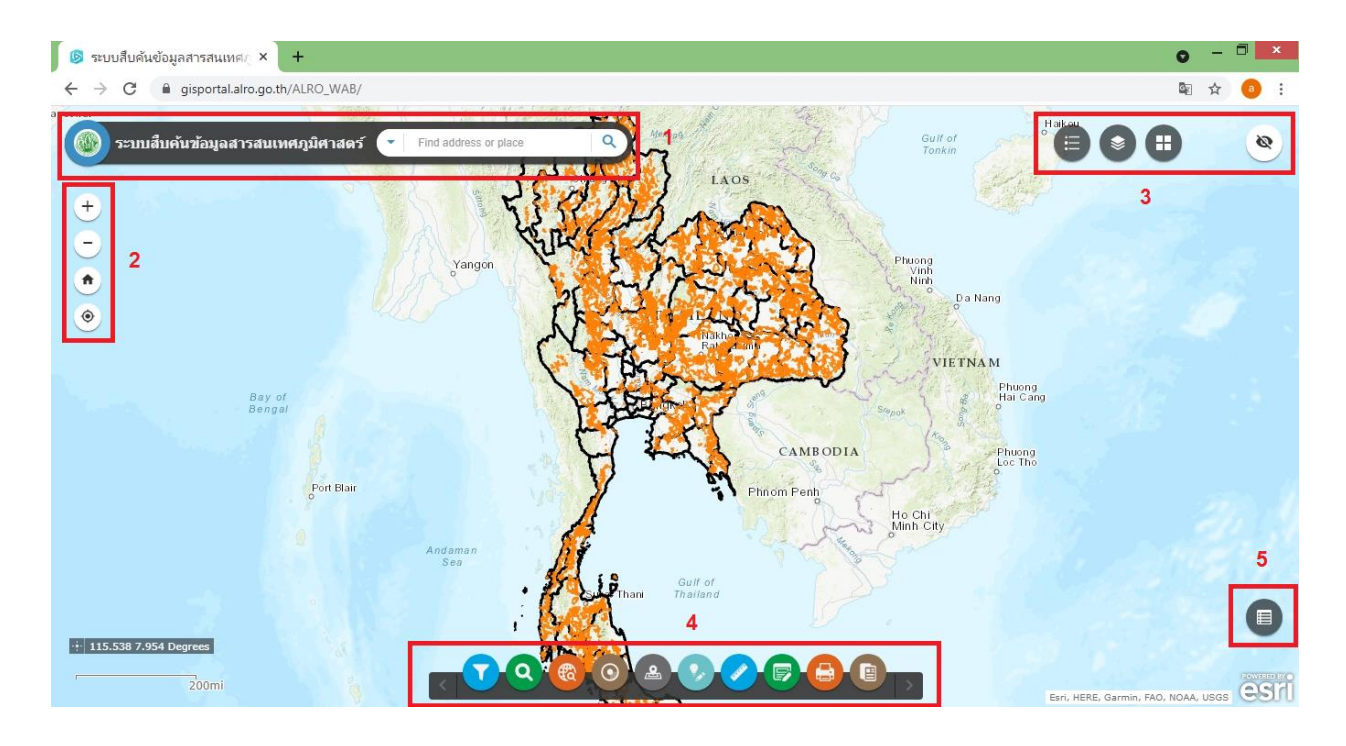

2.1 แถบเครื่องมือหมายเลข 1 แถบเครื่องมือการค้นหา ใช้เป็นทางลัดในการค้นหาข้อมูลในระบบ

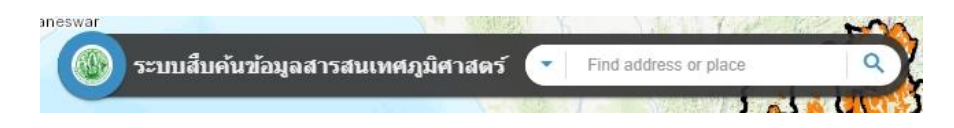

2.2 แถบเครื่องมือหมายเลข 2 ใช้ในการซูมเข้า และซูมออกบนแผนที่

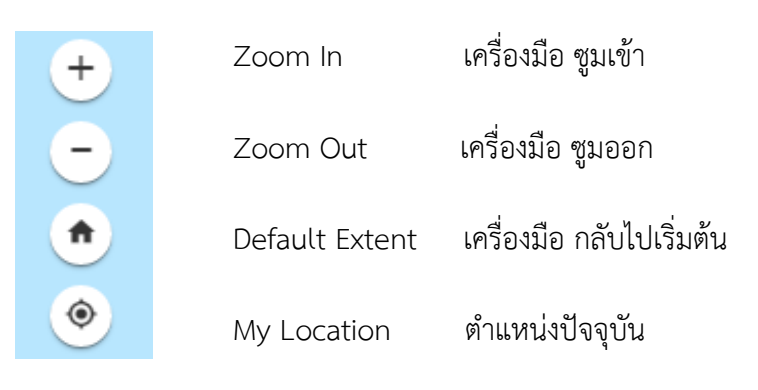

2.3 แถบเครื่องมือหมายเลข 3

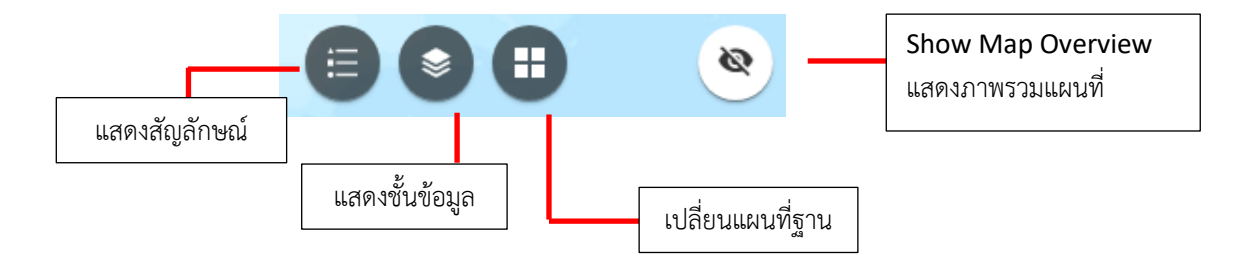

1.

เครื่องมือแสดงสัญลักษณ์ (สัญลักษณ์จะปรากฎตามการซูมที่กำหนดไว้)

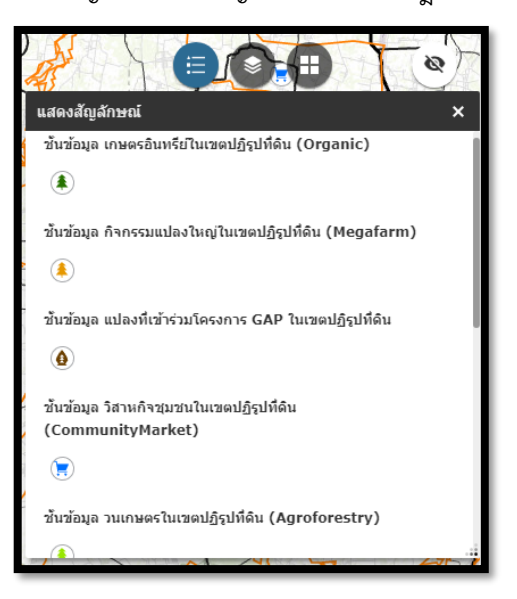

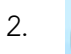

\$

เครื่องมือแสดงชั้นข้อมูล (ชั้นข้อมูลที่ขึ้นเป็นสีเทาจะปรากฏตามการซูมที่กำหนดไว้)

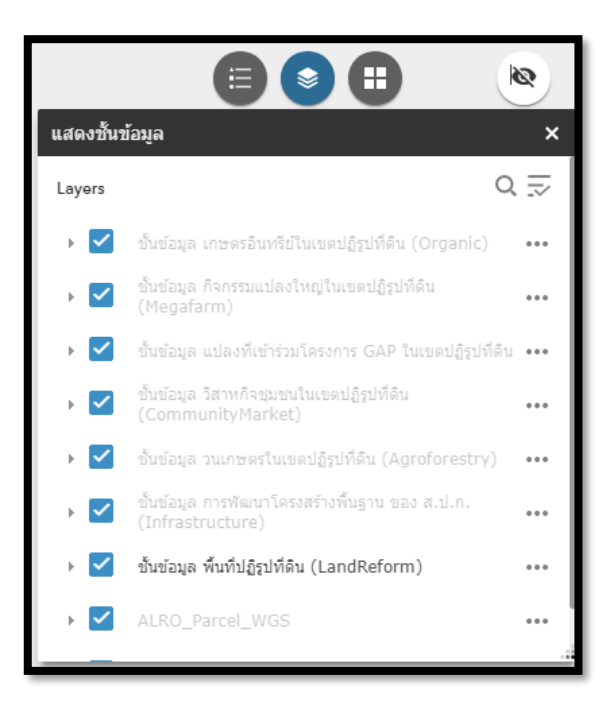

3. 💼 เครื่องมือเปลี่ยนแผนที่ฐาน (สามารถเลือกเปลี่ยนแผนที่ฐานอื่น ๆ ได้)

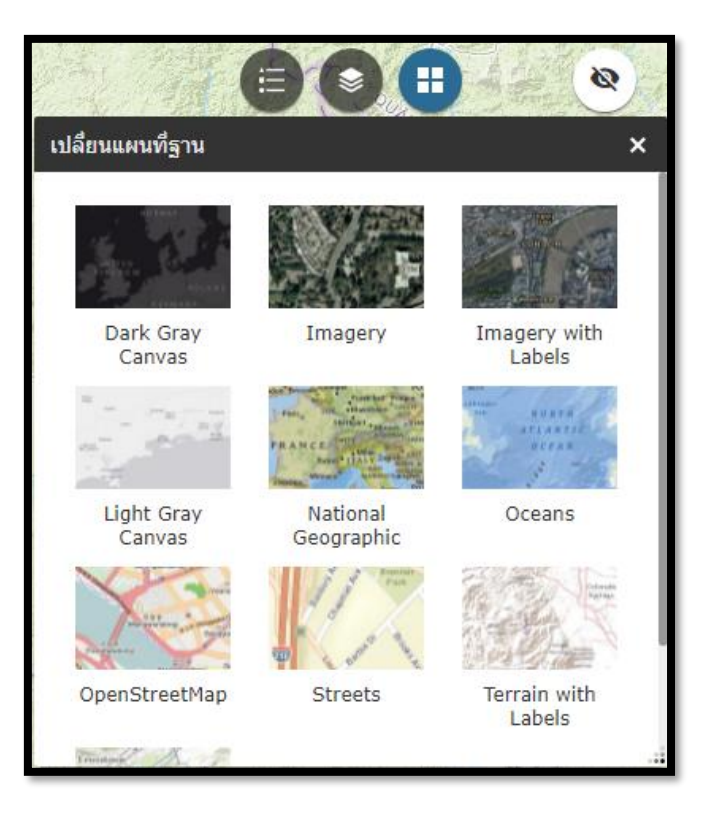

4. 💿 เครื่องมือแสดงภาพรวมแผนที่ (สามารถเลื่อนมุมมองแผนที่ไปบริเวณที่ต้องการได้)

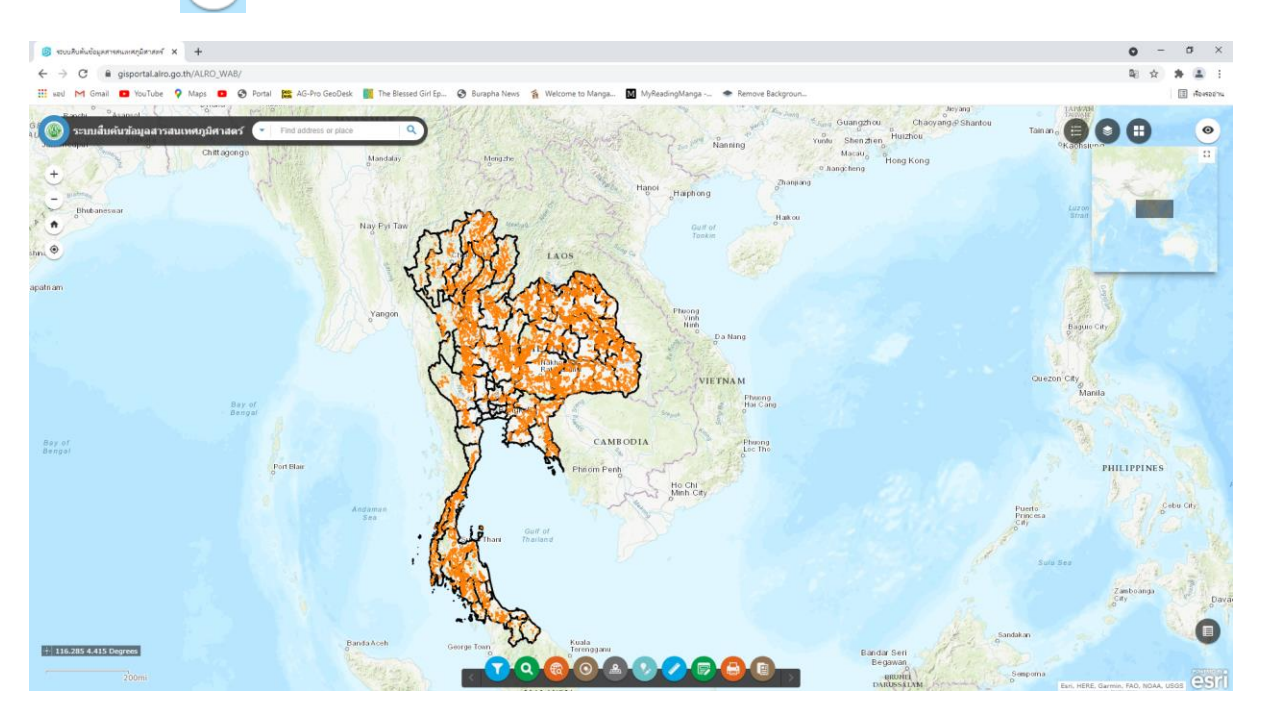

คลิกที่รูปลูกตาจะปรากฎแถบสี่เหลี่ยมขึ้นมาสามารถขยับแถบดังกล่าวไปบริเวณที่ต้องการได้

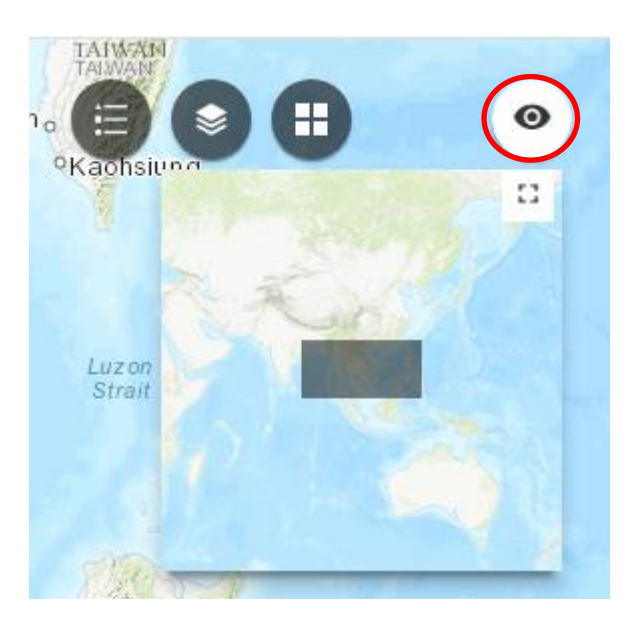

2.4 แถบเครื่องมือหมายเลข 4

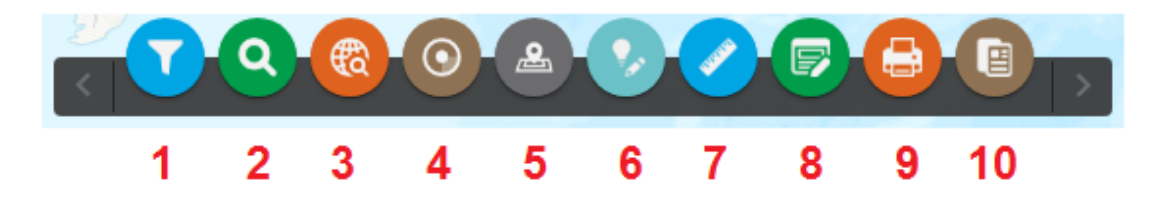

# 💟 เครื่องมือสืบค้นด้วยขนาดพื้นที่

1

| ▼ สืบค้นด้วยขนาดพื้นที่                     | - × |
|---------------------------------------------|-----|
| ชั้นข้อมูล เส้นขอบแปลงที่ดิน (Parcel)       |     |
| ขนาดพื้นที่ (ไร่) ระหว่าง                   |     |
| and                                         |     |
| ชั้นข้อมูล พื้นที่ปฏิรูปที่ดิน (LandReform) |     |
| ขนาดพนท ("เร) ระหวาง<br>and                 |     |
|                                             |     |

<u>วิธีใช้เครื่องมือ</u> สืบค้นด้วยขนาดพื้นที่ ในการ**ค้นหาขนาดเส้นขอบแปลงที่ดิน (Parcel)** ตามเงื่อนไขที่กำหนด ยกตัวอย่างการสืบค้น เช่น ต้องการค้นหาแปลงที่ดินที่มีขนาด 5 ถึง 15 ไร่

- 1.1 ในช่องขนาดพื้นที่ (ไร่) ระหว่าง ใส่ตัวเลขที่ต้องการ ( 5 และ 15 ในช่อง )
- 1.2 กดสไลด์ขวาบนให้เป็นสีเขียว ดังรูป

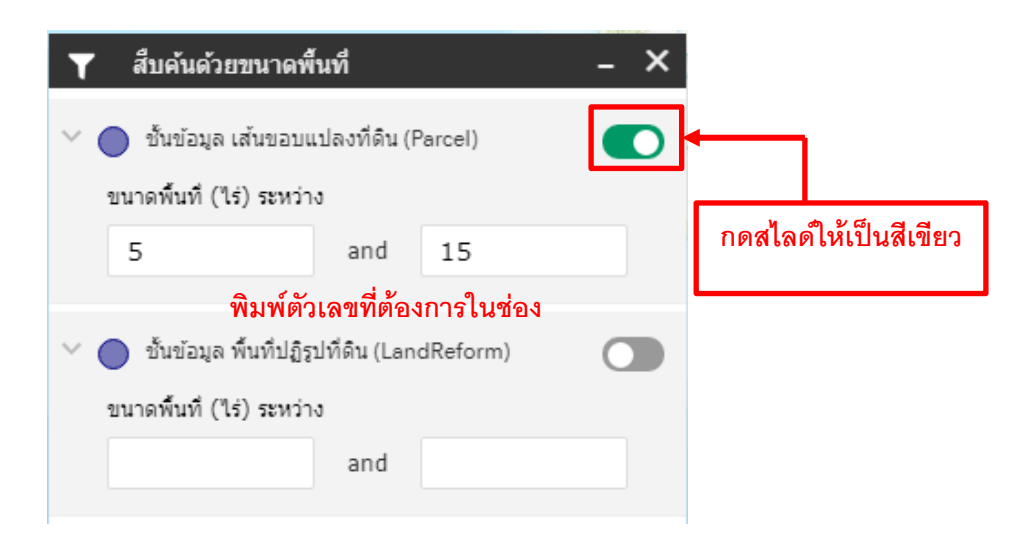

ระบบจะทำการกรองข้อมูลแปลงที่ดินที่มีขนาด 5 ถึง 15 ไร่ ถ้าต้องการทราบว่ามีแปลงที่ดินไหนบ้าง ที่มีขนาดตามที่กำหนด ให้กดดูที่เครื่องมือ Attribute Table (ตารางข้อมูล)

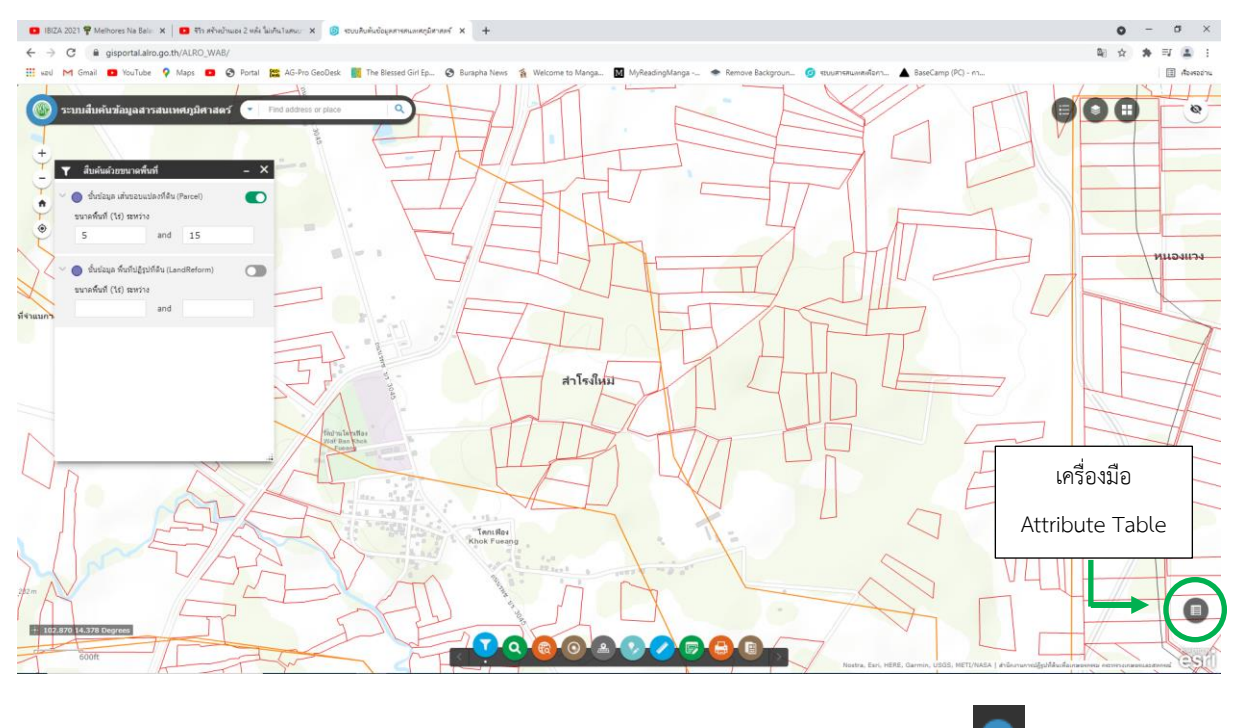

เมื่อกดที่เครื่องมือ Attribute Table จะปรากฏหน้าต่างตารางขึ้นมา ให้กดที่ 🖻 และเลือก ชั้นข้อมูล **เส้นขอบแปลงที่ดิน (Parcel)** 

| BIZA 2021 🍄 Melhores Na Bala 🗙 📔 🖏 ฟร้ายบ้านและ 2                                                | เหล่าไม่สนในสมบ 🗙 👂                                                  | งวันนสืบต้นข้อมูลสางสนเทส                                                                                                    | X โคละคลัก                 | +           |                 |              |                       |                           |               |                                      |              |                                                                                                    |                                                                                                    | 0 -                                                                                                    | <i>a</i> >                          |
|--------------------------------------------------------------------------------------------------|----------------------------------------------------------------------|----------------------------------------------------------------------------------------------------|----------------------------|-------------|-----------------|--------------|-----------------------|---------------------------|---------------|--------------------------------------|--------------|----------------------------------------------------------------------------------------------------|----------------------------------------------------------------------------------------------------|----------------------------------------------------------------------------------------------------|-------------------------------------|
| → C 🔒 gisportal.alro.go.th/ALRO_WAB/                                                             |                                                                      |                                                                                                    |                            |             |                 |              |                       |                           |               |                                      |              |                                                                                                    |                                                                                                    | 副 ☆ 弁                                                                                                    | न्य 😩 ।                             |
| ad M Gmail 💶 YouTube 💡 Maps 💶 🚱 Po                                                               | ortal 🚟 AG-Pro GeoDesk                                               | The Blessed Girl E                                                                                                    | ip 🕲 Bura                  | ipha News 👔 | Welcome to Man  | ga 🕅 MyRea   | dingManga 📲           | Remove Backgrou           | in 🥝 ebuurin  | สนอสสต์อการ                          | BaseCamp (PC | C) - m                                                                                                    |                                                                                                    |                                                                                                    | I Acres                             |
| M Grand         Totalida         Mapa         R         R           >>>>>>>>>>>>>>>>>>>>>>>>>>>> | A Divide devolution     A Divide devolution     Pred address or pack |                                                                                                    |                            |             | Welcome to Man  |              |                       |                           |               |                                      |              | (-) - พา                                                                                                    | ຂໍເປັນຂອບຊຶ່ງປາກິທິມ (<br>ຂ່າງແຫຼງປາກິທິມ (<br>ເປັນເອງປາກິທິມ (<br>ແອນຊຶ່ງປາກິທິມ (<br>ແອນຊຶ່ງປາກິທິມ (<br>ແອນຊຶ່ງປາກິທິມ (<br>ແອນແຜ່ການທີ່ເຫັດ (<br>ເຊິ່ງປາກິທິມ (<br>ເປັນເຊັ່ງປາກິທິມ (<br>ເປັນເຊັ່ງປາກິທ) (<br>ເປັນເຊັ່ງປາກິທ) (<br>ເປັນເຊັ່ງປາກິທ) (<br>ເປັນເຊັ່ງປາກິທ) (<br>ເປັນເຊັ່ງປາກິທ) (<br>ເປັນເຊັ່ງປາກິທ) (<br>ເປັນເຫຼັງປາກິທ) (<br>ເປັນເຫຼັງປາການ (<br>ເປັນເຫຼັງປາການ (<br>ເປັນເຫຼັງປາການ (<br>ເປັງປາງາ | (Organic)<br>iiu (Megafarm)<br>iiu seidgniffu<br>(CommunityMark<br>(communityMark<br>(concestry)<br>)<br> | et)<br>tture)<br>motiona)<br>imbon) |
| a data a constantitusedigitifas (Organic)                                                        | urbaga Arencanudastregitar                                           | La refler<br>and black<br>men black<br>men black<br>men black<br>Men black<br>Men bl | <ul> <li>أستاعه</li> </ul> | <b>2 Q</b>  | esorre GAP ture | ลายัฐปก็ดัน  | อันข่อมูล วิสาหกัจขุม | ราปานเขตาไอ้รูปที่ด้าน (ป | CommunityHark | Nostra, Euri, HERE,<br>et) ชั้นข้อมู | Garmin, U    | ລົ້ນນ້ວນູລ ເຫັນການອາກ<br>ລົ້ນນ້ວນູລ ເຫັນການອາກ<br>ລົ້ນນ້ວນູລ ເຫັນການນຳ :<br>ລົ້ນນ້ວນູລ ເຫັນການນຳ :<br>ລົ້ນນ້ວນູລ ນຳການນຳ :<br>ປັ້ງລົງຈັກີຈີຈີຈີ (Agrofor | าคม - ถนน (Road<br>าคม - ราวหลไฟ (F<br>Istine (Contour)<br>Stream)<br>in (FloodRepeatu<br>istry) ซึ่นซ์                                                                                                    | )<br>(อย่พอง)<br>อป)<br>อนุล การพัฒนาโครงส                                                                | ร่างพื้น 🔕                          |
| perions • Pricer by map extent                                                                   |                                                                      | G Refresh                                                                                                    |                            | March and a | This.           | Floreter and |                       | 1D Good                   | De albier Co  |                                      |              | 14470-0                                                                                                    |                                                                                                    | 1 d d Dans                                                                                                | Tel                                 |
| OUP_                                                                                             | Codemember                                                           | NO GR                                                                                                    | oupivarne                  | memberno    | HUE             | Firstname    | Lastname              | IDCard                    | PositionGr    | Addno                                | AUGHU        | Audiam                                                                                                    | Addamp                                                                                                    | AOUPTOV                                                                                                   | iei                                 |
|                                                                                                  | 8,203,009.00                                                         | 0.00 GU                                                                                                    | รุกทุเรียน<br>เป็ดนดิน     | 9           | นาย             | 11ani        | โสดารักษ์             | 382040030137              |               | 29                                   | 9            | di.                                                                                                    | คะทั่วหุ่ง                                                                                                    | ฟละก                                                                                                    |                                     |
| 0 4 462513432 100/4                                                                              |                                                                      |                                                                                                    |                            |             |                 |              |                       |                           |               |                                      |              |                                                                                                    |                                                                                                    |                                                                                                    |                                     |
| 0 4 462513432 100/4<br>02 6 59400V6862 1002/                                                     | 6 3,702,039.00                                                       | 0.00 กลุ่ม<br>อินา<br>ศา                                                                                                    | ແດະສຸດຣ໌<br>ເຈີຍັນໂານນາ    | 39          | 1210            | 1ted         | asna                  | 334160104810              | ສນາອີກ        | 47/1                                 | 9            | นาแต้                                                                                                    | ເນື່ອເ                                                                                                    | สานาจเจริญ                                                                                                | 08796546                            |

| → C                                                                                                    | @ gisportal.alro                                                                                                    | o.go.th/ALRO_W                                                                                                    | AB/               |                          |                                 |                                                                                                    |                                                                                              |                                                                                                    |                                                                                    |                                                      |                                                                            |                                                                                                    |                                                                                                    |                                                                                                    |                                                                                |                                                                                                    | (1) ☆ ★                                                                                                    | ev 😩                                                                                                    |
|----------------------------------------------------------------------------------------------------|----------------------------------------------------------------------------------------------------|----------------------------------------------------------------------------------------------------|-------------------|--------------------------|---------------------------------|----------------------------------------------------------------------------------------------------|----------------------------------------------------------------------------------------------|----------------------------------------------------------------------------------------------------|------------------------------------------------------------------------------------|------------------------------------------------------|----------------------------------------------------------------------------|----------------------------------------------------------------------------------------------------|----------------------------------------------------------------------------------------------------|----------------------------------------------------------------------------------------------------|--------------------------------------------------------------------------------|----------------------------------------------------------------------------------------------------|----------------------------------------------------------------------------------------------------|----------------------------------------------------------------------------------------------------|
| ward M Gm                                                                                                    | ail 🖸 YouTube                                                                                                    | 💡 Maps 🚥                                                                                                    | 🕄 Portal 🔀        | AG-Pro GeoDesk           | The Blessed                     | I Girl Ep 🕲 Bu                                                                                                    | urapha News 🐐                                                                                | Welcome to Many                                                                                                    | ра 🖬 МуRei                                                                         | adingManga                                           | <ul> <li>Remove Backg</li> </ul>                                           | roun 🧿 🕬 🖉                                                                                                    | กรสนเพสะกิจกา                                                                                                    | BaseCamp (PC)                                                                                                    | .) - m                                                                         |                                                                                                    |                                                                                                    | II Asusa                                                                                                    |
| 5 SELINIA                                                                                                    | บคันข้อมูลสาร<br>บดันดัวอยนาดพื้น<br>ถั่นร้อมูล เกินรอบแปล<br>เพิ่มที่ (16) สหร่วง<br>ถังครรถป)                                         | สมเทศภูมิศาส<br>ส์<br>องที่อัน (Parcel)<br>and 15                                                                                                    | 145 - X           | ad address or place      |                                 |                                                                                                    | <b>? Q</b>                                                                                   |                                                                                                    |                                                                                    |                                                      |                                                                            |                                                                                                    | Rostra, Bark velice                                                                                                    | L. Garmin, UEOS, M                                                                                                    | ETT/NASA (Pilary                                                               | wradeukkuskaraea                                                                                                    |                                                                                                    |                                                                                                    |
| Options *                                                                                                    | Filter by m                                                                                                    | ap extent                                                                                                    | 9.Zuom to         | X Chuir miles            | tion CRef                       | resh                                                                                                    | (candreconn)                                                                                 |                                                                                                    | 4.4.00                                                                             | dad (ma)                                             | And (as)                                                                   | anno (r actor                                                                                                    | ,, outeda)                                                                                                    |                                                                                                    | ing (Canadiana)                                                                | at set of a                                                                                                    | facetel                                                                                                    | algering                                                                                                    |
| มาติเลขระวาง<br>ห้อกลุ่ม                                                                                                    | หมายเลขมปลง                                                                                                    | ишпелариетта<br>1:4,000                                                                                                    | รหัสการใช่ที่ดิน  | สาลสัมายการไป<br>ที่สัน  | เลขประจำแปลง<br>ประเภทที่ดีน    | หมายเสียยราง<br>หรือกลุ่ม/แปลง                                                                                                    | รหัสโครงการ                                                                                  | ช่องทัสโครงการ                                                                                                    | tuan (ti)                                                                          | caen (ena)                                           | tuen (21)                                                                  | e toa                                                                                                    | ancha                                                                                                    | 21404-01126                                                                                                    | 9,7828                                                                         | าหลุการเข<br>ประโยขน์ที่ดัน                                                                                                    | รมการเร<br>ประโยชน์ที่ดีน                                                                                                    | จัดที่ดีน                                                                                                    |
| angu<br>Sangu                                                                                                    | aunguagunjaa                                                                                                    | MUTBLAUSETTA<br>1:4,000<br>4939[18472                                                                                                    | รรสัสการใช่ที่สืบ | สางสับกอการไป<br>ที่สับ  | เลขประจำแปลง<br>ประเภทที่สืบ    | vitrosevento<br>vitrosevento<br>135/7                                                                                                    | 18404                                                                                        | รัสธรรสโตรงการ<br>รำเราราวเกียน<br>(A)                                                                                                    | 5.00                                                                               | 0.00                                                 | 0.00                                                                       | Toessage                                                                                                    | andra<br>Muen                                                                                                    | 18                                                                                                    | จรหวด                                                                          | ประวัตนปรีสัน<br>ประวัตนปรีสัน                                                                                                    | มสา 1928<br>มีสะโอชมไท้ดิน<br>เกษศากรรม                                                                                              | 4atiāu<br>6                                                                                                    |
| anabu<br>Sonabu<br>35                                                                                                    | 901008901040<br>7<br>19                                                                                                    | 4939118472<br>4939118472                                                                                                    | รหัสการใช่ที่สืบ  | สาอธินาอการไป<br>ที่ด้าน | เลขประจำแปลง<br>ประเภทที่ดีน    | Manaja/uslav<br>Manaja/uslav<br>135/7<br>135/19                                                                                                    | 18404<br>18404                                                                               | รัสรรรัสโครงการ<br>ยำเยาราวเพียน<br>(A)<br>ยำเยาราวเพียน<br>(A)                                                                                                    | 5.00<br>10.00                                                                      | 0.00                                                 | 0.00                                                                       | Torsunga                                                                                                    | สาเสล<br>สามคา<br>สามคา                                                                                                    | 18                                                                                                    | จ.ส.2<br>ช่อนาห<br>ช่อนาห                                                      | างสุดาสะข<br>ประวัตะบบให้ดิน<br>01<br>01                                                                                                    | มหารระ<br>มหารระ<br>เกษตรกรรม<br>เกษตรกรรม                                                                                           | จัดร์เสีย<br>6<br>6                                                                                                    |
| anolassi<br>Sanaju<br>35<br>35                                                                                                    | 7<br>20                                                                                                    | 4939118472<br>4939118472                                                                                                    | รงสัสการใช่ที่สืบ | สางอันกองารไป<br>ที่สัน  | เลราประจำหน่อง<br>ประเภทที่ดีน  | Vanetavissi 10<br>Vilaneju/uzleo<br>135/7<br>135/19<br>135/20                                                                                                    | 18404<br>18404<br>18404                                                                      | รัมสหัสโลรงการ<br>ย้างยาราวเกียน<br>(A)<br>ย้างยาราวเกียน<br>(A)<br>ย้างยาราวเกียน<br>(A)                                                                                                    | 5.00<br>10.00<br>7.00                                                              | 0.00                                                 | 0.00<br>0.00<br>11.00                                                      | Torrunga<br>Torrunga<br>Torrunga                                                                                   | atura<br>Atura<br>Atura<br>Atura                                                                                                    | 18<br>18                                                                                                    | จัสรรรด<br>ชัยนาท<br>ชัยนาท                                                    | 01<br>01                                                                                                    | เกราครกรรม<br>เกราครกรรม<br>เกราครกรรม                                                                                               | 4afiāu<br>6<br>6<br>6                                                                                                    |
| 21014951273<br>Taniju<br>35<br>35<br>35<br>36                                                                                                    | 7<br>19<br>20<br>8                                                                                                    | 11:4,000<br>4939(18472<br>4939(18472<br>4939(18472<br>4939(18472<br>4939(18472                                                                                                    | รหัสการใช่ที่ดิน  | สามชัมวอการใน้<br>ที่มัน | เลขประจำแปลง<br>ประเภทที่ดีบ    | 135/7<br>135/20<br>136/8                                                                                                    | 18404<br>18404<br>18404<br>18404                                                             | ข้างมาราวเสียม<br>(A)<br>ป่างมาราวเสียม<br>(A)<br>ป่างมาราวเสียม<br>(A)<br>ป่างมาราวเสียม<br>(A)                                                                                                    | 5.00<br>10.00<br>7.00<br>10.00                                                     | 0.00<br>0.00<br>2.00<br>3.00                         | 0.00<br>0.00<br>11.00<br>84.00                                             | Terrunga<br>Terrunga<br>Terrunga<br>Terrunga                                                                       | สายคล<br>พันคา<br>พันคา<br>พันคา                                                                                                    | 18<br>18<br>18                                                                                                    | จรทรวด<br>ชัยนาท<br>ชัยนาท<br>ชัยนาท<br>ชัยนาท                                 | 01<br>01<br>01<br>01                                                                                                    | 1/12/61/1520<br>1/12/61/1520<br>1/12/61/1520<br>1/12/61/1520                                                                         | <ul> <li>\$</li> <li>\$</li></ul> |
| 2 (GLANSET) 7<br>Tangu<br>35<br>35<br>35<br>35<br>36<br>36                                                                                                    | 901-0149021843<br>7<br>19<br>20<br>8<br>9                                                                                               | HUTBLAUDETA<br>11:4,000<br>4939(18472<br>4939(18472<br>4939(18472<br>4939(18472<br>4939(18472                                                                                                    | รสสการไข่ที่สิน   | สามสีนายการใน<br>ที่สืน  | เลขประจำนปลง<br>ประเภทที่สืบ    | vificialities<br>vificandia/callities<br>135/7<br>135/19<br>135/20<br>135/8<br>136/9                                                                                                    | 18404<br>18404<br>18404<br>18404<br>18404<br>18404                                           | ข้ะสงทัสโลรงการ<br>ม่าเสาราวเสียน<br>(A)<br>ม่าเสาราวเสียน<br>(A)<br>ม่าเสาราวเสียน<br>(A)<br>ม่าเสาราวเสียน<br>(A)                                                                                                    | 5.00<br>10.00<br>7.00<br>9.00                                                      | 0.00<br>0.00<br>2.00<br>3.00<br>3.00                 | 0.00<br>0.00<br>11.00<br>84.00<br>60.00                                    | Tersunga<br>Desunga<br>Desunga<br>Desunga<br>Desunga                                                               | atura<br>situen<br>situen<br>situen<br>situen<br>situen                                                                                                    | 188<br>18<br>18<br>18<br>18<br>18                                                                                                    | จรรรม<br>ช่อนาท<br>ช่อนาท<br>ช่อนาท<br>ช่อนาท                                  | 144715441<br>144715441<br>01<br>01<br>01<br>01<br>01<br>01<br>01                                                                                                    | มสา (1928)<br>ประวัตราสา<br>เกราะการระ<br>เกราะการระ<br>เกราะการระ<br>เกราะการระ                                                     | 4adidu<br>6<br>6<br>6<br>6<br>6<br>6                                                                                                    |
| andanyastra<br>Kandu<br>35<br>35<br>35<br>36<br>36                                                                                                    | 9<br>6                                                                                                    | HUTREADURETAN<br>11:4,000<br>4939118472<br>4939118472<br>4939118472<br>4939118472<br>4939118472<br>50391112058                                                                                                    | รสสการไร่ที่สิน   | ศาสร์แกะการไป<br>ที่สืบ  | เลขประจำหนไดง<br>ประเภทที่ดีน   | <ul> <li>Numerical and second second</li></ul> | 18404<br>18404<br>18404<br>18404<br>18404<br>18404<br>18404<br>18403                         | ข้องที่สโตรงการ<br>ป่าเขาราวงก็อน<br>(A)<br>ป่าเขาราวงก็อน<br>(A)<br>ป่าเขาราวงก็อน<br>(A)<br>ป่าเขาราวงก็อน<br>(A)<br>ป่าเขาราวงก็อน<br>(A)                                                                                                    | 5.00<br>10.00<br>7.00<br>10.00<br>9.00<br>14.00                                    | 0.00<br>0.00<br>2.00<br>3.00<br>3.00                 | 0.00<br>0.00<br>11.00<br>84.00<br>60.00<br>19.00                           | Torsunga<br>Torsunga<br>Torsunga<br>Torsunga<br>Torsunga<br>Torsunga<br>Torsunga                                   | atura<br>sturn<br>sturn<br>sturn<br>sturn<br>sturn<br>sturn<br>sturn                                                                                                    | 188 - 18<br>18<br>18<br>18<br>18<br>18<br>18                                                                                                    | จรรรม<br>ซ้อนาท<br>ซ้อนาท<br>ซ้อนาท<br>ซ้อนาท<br>ซ้อนาท                        | 1 Marin 1955<br>1947 (1949)<br>01<br>01<br>01<br>01<br>01<br>01<br>01                                                                                                    |                                                                                                    | 444124<br>6<br>6<br>6<br>6<br>6<br>6<br>6<br>6<br>6                                                                                                    |
| anotayatana<br>Tanatu<br>35<br>35<br>35<br>36<br>36                                                                                                    | 9<br>6<br>5                                                                                                    | Hurraneourry<br>114,000<br>4939(18472<br>4939(18472<br>4939(18472<br>4939(18472<br>4939(18472<br>4939(18472<br>5039(112258)<br>5039(112258)                                                                         | ะสสการระหัสสน     | ศาสริมายการไป<br>ที่สืบ  | เลกประจำหนไดง<br>ประเภทที่ดีน   | Nurolaws73<br>vianaja/calae<br>135/7<br>135/19<br>135/20<br>136/8<br>136/9<br>1/6<br>2/5                                                                                                    | 18404<br>18404<br>18404<br>18404<br>18404<br>18404<br>18403<br>18403                         | ประชาชาวอร์โอน<br>(A)<br>ปายราราวเรียน<br>(A)<br>ปายราราวเรียน<br>(A)<br>ปายราราวเรียน<br>(A)<br>ปายราราวเรียน<br>(A)<br>ปายราราวเรียน<br>(A)<br>ปายราราวเรียน<br>(A)<br>ปายราราวเรียน<br>(A)                                                                                                    | 10.00<br>10.00<br>7.00<br>10.00<br>9.00<br>14.00<br>10.00                          | 0.00<br>0.00<br>2.00<br>3.00<br>3.00<br>3.00<br>0.00 | 0.00<br>0.00<br>11.00<br>84.00<br>60.00<br>19.00<br>59.00                  | Terrings<br>Derungs<br>Derungs<br>Derungs<br>Derungs<br>Derungs<br>mussieflas                                      | atusa<br>shuen<br>shuen<br>shuen<br>shuen<br>shuen<br>shuen<br>shuen<br>shuen                                                                                                    | 18<br>18<br>18<br>18<br>18<br>18<br>18<br>18<br>18                                                                                                    | จรรรม<br>ชื่อขาท<br>ชื่อขาท<br>ชื่อขาท<br>ชื่อขาท<br>ชื่อขาท                   | 1947 (2947)<br>1947 (2947)<br>1947 (2947)<br>1947<br>1947<br>1947<br>1947<br>1947<br>1947<br>1947<br>1947                                                                                                    | Linterstricts<br>Linterstricts<br>Linterstricts<br>Linterstricts<br>Linterstricts<br>Linterstricts<br>Linterstricts<br>Linterstricts | 4nfillu<br>6<br>6<br>6<br>6<br>6<br>6<br>6<br>6<br>6                                                                                                    |
| arocayatra<br>Yonau<br>35<br>35<br>35<br>36<br>36                                                                                                    | <ul> <li>Warneswallee</li> <li>7</li> <li>19</li> <li>20</li> <li>8</li> <li>9</li> <li>6</li> <li>5</li> <li>15</li> </ul>             | нителениятия<br>4939(18472<br>4939(18472<br>4939(18472<br>4939(18472<br>4939(18472<br>4939(18472<br>5039(112058<br>5039(112058                                                                                      | าสถางให้มีสิน     | คาสังนอกจรับ)<br>ที่ด้ว  | และประจำนโอะ<br>ประเทศสีม       | Nanakawatris<br>Manakawatris<br>135/7<br>135/19<br>135/20<br>136/8<br>136/9<br>1/6<br>2/5<br>1/15                                                                                                    | addiaenna<br>18404<br>18404<br>18404<br>18404<br>18404<br>18403<br>18403<br>18403            | Валтабизення<br>Филантполбан<br>(A)<br>Филантполбан<br>(A)<br>Филантполбан<br>Филантполбан<br>Филантполбан<br>Филантполбан<br>Филантполбан<br>(A)<br>Филантполбан<br>Филантполбан<br>(A)<br>Филантполбан<br>Филантполбан<br>Филантполбан<br>(A)<br>Филантполбан<br>Филантполбан<br>(A)<br>Филантполбан<br>(A)<br>Филантполбан<br>(A)<br>Филантполбан<br>(A)<br>Филантполбан<br>(A)<br>Филантполбан<br>(A)<br>Филантполбан<br>(A)<br>Филантполбан<br>(A)<br>Филантполбан<br>(A)<br>Филантполбан<br>(A)<br>Филантполбан<br>(A)<br>Филантполбан<br>(A)<br>Филантполбан<br>(A)<br>Филантволбан<br>(A)<br>Филантволбан<br>(A)<br>Филантволбан<br>(A)<br>Филантволбан<br>(A)<br>Филантволбан<br>(A)<br>Филантволбан<br>(A)<br>Филантволбан<br>(A)<br>Филантволбан<br>(A)<br>Филантволбан<br>(A)<br>Филантволбан<br>(A)<br>(A)                                                                                                    | 10.00<br>10.00<br>7.00<br>10.00<br>9.00<br>14.00<br>10.00<br>13.00                 | 0.00<br>2.00<br>3.00<br>3.00<br>0.00<br>0.00         | 0.00<br>0.00<br>11.00<br>84.00<br>60.00<br>19.00<br>59.00<br>47.00         | Internação<br>Deranção<br>Deranção<br>Deranção<br>Deranção<br>Teranção<br>Presentação<br>Presentação               | andra<br>https://www.internet.<br>https://www.internet.<br>https://www.internet.<br>www.internet.<br>www.internet. | 100 - 000 - 000 -                                                                                                    | - มีระมา<br>ชื่อมาก<br>ชื่อมาก<br>ชื่อมาก<br>ชื่อมาก<br>ชื่อมาก<br>ชื่อมาก     | 01<br>01<br>01<br>01<br>01<br>01<br>01<br>01<br>01<br>01<br>01<br>01<br>01<br>0                                                                                                    | антан<br>алабалар<br>(ланатар<br>(ланатар)<br>(ланатар)<br>(ланатар)<br>(ланатар)<br>(ланатар)<br>(ланатар)                          | 4x113x           6           6           6           6           6           6           6           6           6           6           6           6           6           6           6           6           6           6           6           6           6           6           6           6           6           6           6           6           6                                                                                                    |
| and any at a set of the set of the set of th | <ul> <li>Yarabushulao</li> <li>7</li> <li>19</li> <li>20</li> <li>8</li> <li>9</li> <li>6</li> <li>5</li> <li>15</li> <li>13</li> </ul> | 141-000<br>4939(18472<br>4939(18472<br>4939(18472<br>4939(18472<br>4939(18472<br>5039(18472)<br>5039(18472<br>5039(18472)<br>5039(18472)<br>5039(18472)<br>5039(18472)<br>5039(18472)<br>5039(18472)<br>5039(18472) | ารสถางรับได้มัน   | คาสังนอกจรับ)<br>ที่ด้า  | และมีระจังแม้คะ<br>ประเทศที่มีน | Nanacawarys<br>Henedylaide<br>135/7<br>135/20<br>135/20<br>136/8<br>136/9<br>1/6<br>2/5<br>1/15                                                                                                    | stallasants<br>18404<br>19404<br>18404<br>18404<br>18404<br>18403<br>18403<br>18403<br>18403 | Валтабизення<br>Филантозвідня<br>(A)<br>Филантозвідня<br>(A)<br>Филантозвідня<br>(A)<br>Филантозвідня<br>(A)<br>Филантозвідня<br>(A)<br>Филантозвідня<br>Филантозвідня<br>(A)<br>Филантозвідня<br>(A)<br>Филантозвідня<br>( | 10.00<br>5.00<br>10.00<br>7.00<br>10.00<br>9.00<br>14.00<br>10.00<br>13.00<br>9.00 | 2.00<br>2.00<br>3.00<br>3.00<br>0.00<br>0.00<br>0.00 | 0.00<br>0.00<br>11.00<br>84.00<br>50.00<br>19.00<br>59.00<br>47.00<br>0.00 | Internação<br>Derranção<br>Derranção<br>Derranção<br>Derranção<br>Messastad<br>Messastad<br>Messastad<br>Messastad | anda<br>Haen<br>Shaen<br>Haen<br>Haen<br>Haen<br>Haen<br>Kuanafao<br>Haanafao<br>Haanafao<br>Haanafao                                                                                                    | 103-0000<br>103-0000<br>103-0000<br>103-0000<br>103-0000<br>103-0000<br>103-0000<br>103-0000<br>103-0000<br>103-0000<br>103-0000<br>103-0000<br>103-0000<br>103-0000<br>103-0000<br>103-0000<br>103-000<br>103-000<br>103-0 | - มรรม<br>ชื่อนารร<br>ชื่อนารร<br>ชื่อนารร<br>ชื่อนารร<br>ชื่อนารร<br>ชื่อนารร | 01           01           01           01           01           01           01           01           01           01           01           01           01           01           01           01           01           01           01           01           01           01           01 |                                                                                                    | 6         6           6         6           6         6           6         6           6         6           6         6           6         6           6         6           6         6           6         6           6         6           6         6           6         6                                                                                                    |

#### จะปรากฏตารางข้อมูลของ **เส้นขอบแปลงที่ดิน (Parcel)**

จากตัวอย่างการค้นหาแปลงที่ดินที่มีขนาด 5 ถึง 15 ไร่ มีจำนวน ทั้งหมด 1,393,037 แปลง

1393037 features 0 selected

เมื่อต้องการขยายตาราง ให้คลิกเม้าท์ซ้ายค้างตรงขอบด้านบนของตาราง เมื่อขึ้นเครื่องหมาย 🕇 แล้วดึงขึ้น ด้านบน ตารางจะกว้างขึ้นตามต้องการ

| ← → C                     | â gisportal.al                                                                                                  | ro.go.th/ALRO_W                                                                 | AB/                |                          |                              |                                         |                   |                                                                                 |                                          |                |                  |                        |                          |              |                  |                                                                                                    | Bi ☆ #                       | ⊒ 😩 :                      |
|---------------------------|----------------------------------------------------------------------------------------------------|---------------------------------------------------------------------------------|--------------------|--------------------------|------------------------------|-----------------------------------------|-------------------|---------------------------------------------------------------------------------|------------------------------------------|----------------|------------------|------------------------|--------------------------|--------------|------------------|----------------------------------------------------------------------------------------------------|------------------------------|----------------------------|
| III sed M G               | innail 💼 YouTubi                                                                                                | e 💡 Maps 🚥                                                                      | Portal             | AG-Pro GeoDesk           | The Blesser                  | d Girl Ep 🔕 Bu                          | rapha News 🐐      | Welcome to Man                                                                  | pa 🚥 🕅                                   | MyReadingManga | - · Remove       | Backgroun 🧿            | ระบบสารสนเทตเพื่อกา      | 📖 🔺 BaseCarr | ip (PC) - m      |                                                                                                    |                              | 🗄 ฟระพระกาน                |
|                           | เส้นเงินรับรูลสา<br>ส้มสับสวกรรมสา<br>1 ซึ่งปลุง เกิดสอบ<br>ลาคที่นา์ (12) สหร่าง<br>5<br>1 ซึ่งปลุง ทั้งกับสูง | าวสนเเทศร)มีศาว<br>มที่<br>เปละที่สัน (Parcel)<br>and 15<br>เทีลัน (LaedReform) |                    |                          |                              | And And And And And And And And And And |                   |                                                                                 | J. J. J. J. J. J. J. J. J. J. J. J. J. J |                |                  |                        | ระสารสะ<br>ราง<br>บตาราง |              | A A A            | Contraction of the second second seco |                              |                            |
| 1                         |                                                                                                    | and                                                                             |                    | 67                       | Lor                          |                                         |                   |                                                                                 |                                          | 1              | 2                |                        | 122                      | 112          | Fres             | EST. HERE                                                                                                    | Garmin, RAO, USGS            | NGA SELER                  |
| C and a can               |                                                                                                    | Antoin ann an 1                                                                 |                    | and a Conference         | -                            |                                         | () and the formal | ອົກໂລເລ ເຊັນ                                                                    | เองแปลงที่ถึง (P                         | aron) á.e.     |                  | and the                |                          |              |                  | 4.000                                                                                                    |                              |                            |
|                           | , or other starts and starts and starts and starts and starts and starts and starts and starts and starts and s | a sale de la compa de la                                                        | e contra de la sec | e acasas (contrasta      | (                            | nege nanogtaner                         | (Lunisiderenin)   |                                                                                 |                                          |                | du musico comuni |                        | ,,                       |              | (canoniars)      |                                                                                                    | name (nocopor)               |                            |
| ##Options                 | <ul> <li>Filter by</li> </ul>                                                                                   | map extent                                                                      | Without to         | A clinar sellic          | Cion G Ker                   | resn                                    |                   |                                                                                 |                                          |                |                  |                        |                          |              |                  |                                                                                                    |                              |                            |
| หมายเสขระวาง<br>หรือกลุ่ม | a wanouesualeo                                                                                                  | 1:4,000                                                                         | รทัสการใช้ที่ด้ว   | สำสรับาอการใช้<br>ที่ดับ | เตรประจำแปดง<br>ประเภทที่คืน | หมาอเลขระวาง<br>หรือกลุ่ม/แปลง          | รทัสโครงการ       | ข้อรงไดโครงการ                                                                  | เนื้อที่ (ไข)                            | เนื้อที่ (งาน) | เนื้อที่ (วา)    | attua                  | อำเภอ                    | ระได้จังหวัด | \$ <b>0</b> 839  | รหัสการใช่<br>ประโยชมักิติน                                                                                                    | ชื่อการใช้<br>ประโยชน์ที่ดิน | รงไสสถานอย่าร<br>จัดที่ตัน |
| 135                       | 7                                                                                                    | 4939[18472                                                                      |                    |                          |                              | 135/7                                   | 18404             | ษ้าเขาราวเพียน<br>(A)                                                           | 5.00                                     | 0.00           | 0.00             | lwmnga                 | สมคา                     | 18           | ปัธนาท           | 01                                                                                                    | 1029930333                   | 6                          |
| 135                       | 19                                                                                                    | 4939/18472                                                                      |                    |                          |                              | 135/19                                  | 18404             | ม่าเขาสาวเพียน                                                                  | 10.00                                    | 0.00           | 0.00             | Incons                 | สายอา                    | 18           | สัญญาต           | 01                                                                                                    | 10740505551                  | 6                          |
| 105                       | 20                                                                                                    | 1020722.172                                                                     |                    |                          |                              | 105/00                                  |                   | (A)<br>ข้ายาจาวเพียน                                                            | 7.00                                     | 2.00           |                  |                        |                          |              |                  |                                                                                                    |                              |                            |
| 135                       | 20                                                                                                    | 4939118472                                                                      |                    |                          |                              | 135/20                                  | 19404             | (A)                                                                             | 7.00                                     | 2.00           | 11.00            | row and a              | WIN1                     | 18           | 922111           | 01                                                                                                    | 0.000/00/20                  | 0                          |
| 136                       | 8                                                                                                    | 4939118472                                                                      |                    |                          |                              | 136/8                                   | 18404             | (A)                                                                             | 10.00                                    | 3.00           | 84.00            | ไพรแกลง                | สมคา                     | 18           | บัยนาท           | 01                                                                                                    | NUTA 202221                  | 0                          |
| 136                       | 9                                                                                                    |                                                                                 |                    |                          |                              | 136/9                                   | 18404             | มาเขาราวเพียน                                                                   | 9.00                                     | 3.00           | 60.00            | ใพรามกญง               | สมคา                     | 18           | น้อนาท           | 01                                                                                                    | 1079820220                   | 5                          |
|                           |                                                                                                    | 4939118472                                                                      |                    |                          |                              |                                         |                   | (A)                                                                             |                                          |                |                  |                        |                          |              |                  |                                                                                                    |                              |                            |
| 1                         | 6                                                                                                    | 50391112058                                                                     |                    |                          |                              | 1/6                                     | 18403             | (A)<br>ນຳເຂາກ່ອນອນ<br>ແລະນຳເຈາກສັກ<br>(A)                                       | 14.00                                    | 3.00           | 19.00            | หนองมาโมง              | หมองเสโบง                | 18           | ขับนาท           | 01                                                                                                    | U010950552                   | 6                          |
| 1                         | 6<br>5                                                                                                    | 50391112058<br>50391112258                                                      |                    |                          |                              | 1/6<br>2/5                              | 18403<br>18403    | (A)<br>มำเขาข่องอย<br>และมำเขาหลัก<br>(A)<br>มำเขาข่องอย<br>และมำเขาหลัก<br>(A) | 14.00                                    | 3.00<br>0.00   | 19.00<br>59.00   | พนองมตโมง<br>พนองมตโมง | หมองเขโบง                | 18<br>18     | ขัยนาท<br>ขัยนาท | 01<br>01                                                                                                    | NURRENI227                   | 6                          |

เมื่อต้องการออกจากหน้าต่าง ตารางให้คลิกที่เครื่องมือ 亘 (Attribute Table) หนึ่งครั้ง ตารางจะหายไป

<u>วิธีใช้เครื่องมือ</u> สืบค้นด้วยขนาดพื้นที่ ในการ**ค้นหาขนาดพื้นที่เขตปฏิรูปที่ดิน** ตามเงื่อนไขที่กำหนด ยกตัวอย่างการสืบค้น เช่น ต้องการค้นหาพื้นที่เขตปฏิรูปที่ดินที่มีขนาดตั้งแต่ 20 ถึง 50 ไร่

- 1.3 ในช่องขนาดพื้นที่ (ไร่) ระหว่าง ใส่ตัวเลขที่ต้องการ ( 20 และ 50 ในช่อง )
- 1.4 กดสไลด์ขวาบนให้เป็นสีเขียว ดังรูป

2.

|   | <b>ү</b> สืบค้นด้วยขนาดพื่                         | ันที่             | -           | × |         |                     |
|---|----------------------------------------------------|-------------------|-------------|---|---------|---------------------|
|   | 🗸 🔵 ชั้นข้อมูล เส้นขอบเ                            | เปลงที่ดิน (Parce | el) (       |   |         |                     |
|   | ขนาดพื้นที่ (ไร่) ระหว่า                           | J                 |             |   |         |                     |
|   |                                                    | and               |             |   |         |                     |
|   | ข้นข้อมูล พื้นที่ปฏิรู<br>ขนวดพื้นที่ (ไร่) ระหว่า | ปที่ดิน (LandRe   | form)       |   |         |                     |
|   | 20                                                 | •                 | <u>_</u>    |   | กดสไลด์ | ู<br>ให้เป็นสีเขียว |
|   | 20<br>พิมพ์ตัว                                     | เลขที่ต้องการ     | า<br>ในช่อง |   |         |                     |
| 2 | เครื่องมือสืบค้นข้อม                               | เล ส.ป.ก.         |             |   |         |                     |

สามารถสืบค้นข้อมูลได้หลายชั้นข้อมูล โดยการเลือกไปที่ชั้นข้อมูลแต่ละชั้นและกำหนดเงื่อนไขในการค้นหา

<u>้วิธีใช้เครื่องมือ</u> สี<mark>บค้นข้อมูล ส.ป.ก. ยกตัวอย่าง</mark> ค้นหาข้อมูลแปลงที่ดินจังหวัดชัยนาท

2.1 กดเลือกที่ ชั้นข้อมูล เส้นขอบแปลงที่ดิน (Parcel)

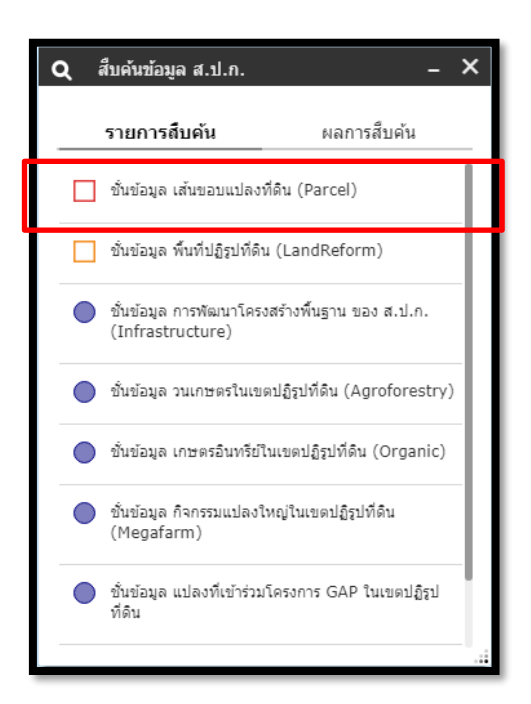

2.2 กด dropdown เพื่อเลือกจังหวัดที่ต้องการ

| Q สืบค้นข้อมูล ส.ป.ก.      | - X             |                        |
|----------------------------|-----------------|------------------------|
| รายการสืบคัน               | ผลการสืบค้น     |                        |
| 🔶 ขั้นข้อมูล เส้นขอบแปลงท่ | ที่ดิน (Parcel) |                        |
| เงื่อนไขการสืบคัน          | 1               |                        |
| เลือก จังหวัด<br>- empty - |                 | กด dropdown เพื่อเลือก |
| เลือก อำเภอ                | Y               | จังหวัดที่ต้องการ      |
| - empty -                  | ÷               |                        |
| เลือก ตำบล                 |                 |                        |
| - empty -                  | *               |                        |
| เลขบัตรประชาชน 13 หลัก     |                 |                        |
| - empty -                  | *               |                        |
| Apply                      |                 |                        |
|                            |                 |                        |

2.3 เมื่อเลือกเงื่อนไขที่ต้องการเสร็จแล้ว กด Apply

| Q สืบค้นข้อมูล ส.ป.ก.  | - ×               | : |
|------------------------|-------------------|---|
| รายการสืบคัน           | ผลการสืบค้น       |   |
| < ชั้นข้อมูล เส้นขอบแป | ลงที่ดิน (Parcel) |   |
| เงื่อนไขการสืบค้น      |                   |   |
| เลือก จังหวัด          |                   |   |
| ชัยนาท                 | ·                 |   |
| เลือก อำเภอ            |                   |   |
| - empty -              | -                 |   |
| เลือก ตำบล             |                   |   |
| - empty -              | Ŧ                 |   |
| เลขบัตรประชาชน 13 หลัก |                   |   |
| - empty -              | Ŧ                 |   |
|                        |                   |   |
| Appl                   | ly .              |   |
|                        |                   |   |

#### จะปรากฏผลการสืบค้นข้อมูล ดังรูป

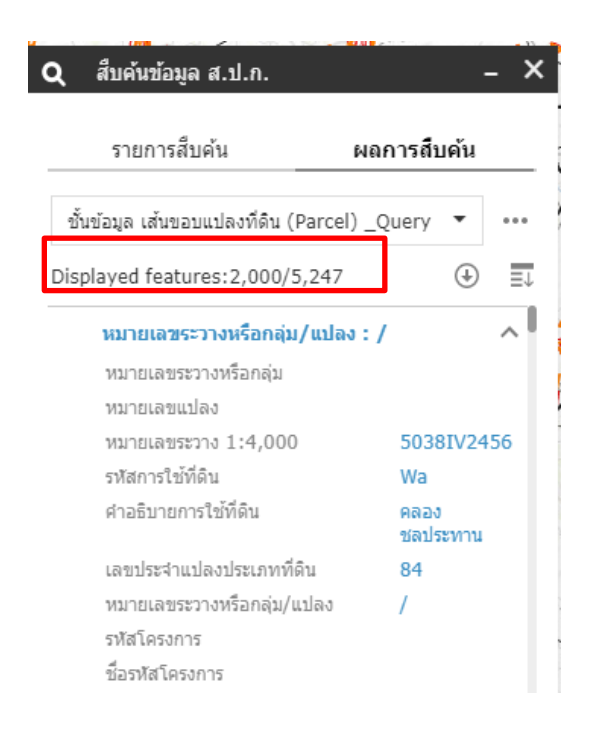

จากการค้นหาข้อมูล ชั้นข้อมูล เส้นขอบแปลง ที่ดิน (Parcel) จังหวัดชัยนาท มีข้อมูลแปลง ที่ดินทั้งหมด 5,247 แปลง ที่ขึ้น 2,000/5,247 คือ ระบบจะแสดงตาราง ข้อมูลเริ่มต้นครั้งละ 2,000 ถ้าต้องการให้แสดง เพิ่มต้องกดที่ ④ จะแสดงเพิ่มขึ้นครั้งละ 2,000 สามารถเลื่อนแถบสกอร์ดูข้อมูลในตารางได้

<u>หมายเหตุ</u> สามารถระบุเงื่อนไขเพิ่มเติมในการค้นหาได้ โดยการกดไปที่หน้ารายการสืบค้น และ เลือก อำเภอ , เลือก ตำบล โดยกด dropdown และ กด Apply อีกครั้ง

| <b>Q</b> สืบค้นข้อมูล ส.ป.ก. | - ×                |
|------------------------------|--------------------|
| รายการสืบค้น                 | ผลการสืบค้น        |
| ชั่นข้อมูล เส้นขอบแ          | ปลงที่ดิน (Parcel) |
| เงื่อนไขการสืบค้น            |                    |
| เลือก จังหวัด                |                    |
| ชัยนาท                       | ~                  |
| เลือก อำเภอ                  |                    |
| หันคา                        | -                  |
| เลือก ตำบล                   |                    |
| ไพรนกยูง                     | *                  |
| เลขบัตรประชาชน 13 หลัก       |                    |
| - empty -                    | *                  |
|                              |                    |
| Apj                          | oly                |
|                              | .:                 |

้นอกจากนี้ยังสามารถค้นหาจากเลขบัตรประชาชน , เลขระวางหรือกลุ่มแปลง/แปลง , หมายเลขแปลง ได้

| รายการสืบคัน     ผลการสืบคัน <ul> <li>ชั่นข้อมูล เส้นขอบแปลงที่ดิน (Parcel)</li> <li>เลขบัตรประชาชน 13 หลัก         <ul> <li>empty -</li> <li>aขระรางหรือกลุ่ม/แปลง</li> <li>empty -</li> <li>พมายเลขแปลง</li> <li>empty -</li> <li>ware and and and and and and and and and and</li></ul></li></ul>                                                                                                    | <b>ର</b> ଶ   | บค้นข้อมูล ส.ป.ก.     | - X                   |
|----------------------------------------------------------------------------------------------------|--------------|-----------------------|-----------------------|
| <ul> <li>ชั้นข้อมูล เส้นขอบแปลงที่ดิน (Parcel)</li> <li>เลขบัตรประชาชน 13 หลัก         <ul> <li>empty -</li> <li>เลขระรางหรือกลุ่ม/แปลง</li> <li>empty -</li> <li>พมายเลขแปลง</li> <li>empty -</li> <li>ware and and and and and and and and and and</li></ul></li></ul>                                                                                                    |              | รายการสืบค้น          | ผลการสืบค้น           |
| เลขบัตรประชาชน 13 หลัก  - empty -  - empty -  - empty -  - mureเลขแปลง  - empty -  - empty -  - em | $\leftarrow$ | ชั้นข้อมูล เส้นขอบแ   | ปลงที่ดิน (Parcel)    |
| - empty -       •         เลชระวางหรือกลุ่ม/แปลง       •         - empty -       •         หมายเลขแปลง       •         - empty -       •         Result layer name       ขั้นข้อมูล เส้นขอบแปลงที่ดิน (Parcel) _Query r                                                                                                    | ເລນນັດ:      | รประชาชน 13 หลัก      |                       |
| เลขระวางหรือกลุ่ม/แปลง<br>- empty -                                                                                                    | - em         | pty -                 | -                     |
| <ul> <li>empty -</li> <li>หมายเลขแปลง</li> <li>empty -</li> <li>Result layer name</li> <li>ขั้นข้อมูล เส้นขอบแปลงที่ดิน (Parcel) _Query r</li> </ul>                                                                                                    | เลขระว       | างหรือกลุ่ม/แปลง      |                       |
| หมายเลขแปลง<br>- empty<br>Result layer name<br>ขั้นข้อมูล เส้นขอบแปลงที่ดิน (Parcel) _Query r                                                                                                    | - em         | pty -                 |                       |
| - empty - 🔹 👻 🗸 - 👻                                                                                                    | หมายเส       | าขแปลง                |                       |
| Result layer name<br>ชั้นข้อมูล เส้นขอบแปลงที่ดิน (Parcel) _Query r                                                                                                    | - em         | pty -                 |                       |
| ชั้นข้อมูล เส้นขอบแปลงที่ดิน (Parcel) _Query r                                                                                                    | Result       | layer name            |                       |
|                                                                                                    | ชั้นข้       | อมูล เส้นขอบแปลงที่ด่ | ดิน (Parcel) _Query r |
| Apply                                                                                                    |              | Apı                   | ply                   |

🔞 เครื่องมือสืบค้นข้อมูลที่สนใจอื่น ๆ

3.

สามารถสืบค้นข้อมูลได้หลายชั้นข้อมูล โดยการเลือกไปที่ชั้นข้อมูลแต่ละชั้นและกำหนดเงื่อนไขในการค้นหา <mark>วิธีใช้เครื่องมือ</mark> <mark>สืบค้นข้อมูลที่สนใจอื่น ๆ ยกตัวอย่าง</mark> สืบค้นข้อมูล ชั้นข้อมูล ตำแหน่งหมู่บ้าน (Village)

3.1 กดเลือกที่ ชั้นข้อมูล ตำแหน่งหมู่บ้าน (Village)

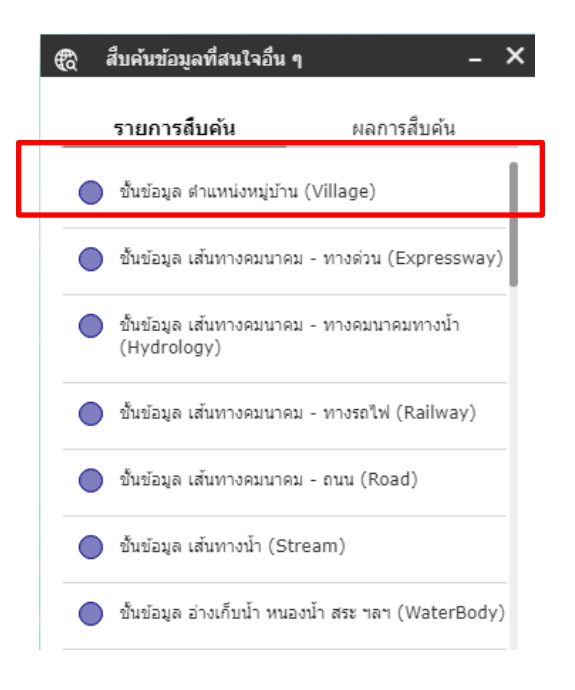

3.2 สามารถระบุเงื่อนไขในการเลือกได้โดยการ เลือก จังหวัด , เลือก อำเภอ , เลือก ตำบล โดยกด

dropdown

| 🕄 สืบค้นข้อมูลที่สนใจอื่น ( | η – X             |                       |
|-----------------------------|-------------------|-----------------------|
| รายการสืบค้น                | ผลการสืบค้น       |                       |
| 🔶 ชั้นข้อมูล ตำแหน่งห       | ໝູ່ນ້ານ (Village) |                       |
| เงื่อนไขการสืบค้น           |                   |                       |
| เลือกจังหวัด<br>- empty -   |                   | กด dropdown เพื่อเลือ |
| เลือก อำเภอ                 |                   | จังหวัดที่ต้องการ     |
| - empty -                   | ~                 |                       |
| เลือก ตำบล                  |                   |                       |
| - empty -                   | ~                 |                       |
| รายการหมู่บ้าน              |                   |                       |
| - empty -                   |                   |                       |
| App                         | bly               |                       |
|                             |                   |                       |

ี<u>ยกตัวอย่าง</u> เลือก จังหวัด กาฬสินธุ์ อำเภอ เขาวง และ กด Apply เพื่อให้ระบบสืบค้น

| 🔁 🖏          | บค้นข้อมูลที่สนใจอื่น | า –                | × |
|--------------|-----------------------|--------------------|---|
| 5            | ายการสืบค้น           | ผลการสืบค้น        |   |
| $\leftarrow$ | ชั้นข้อมูล ตำแหน่ง    | หมู่บ้าน (Village) |   |
| เงื่อนไร     | ขการสืบดัน            |                    |   |
| เลือก จั     | งหวัด                 |                    |   |
| กาฬสำ        | มร์                   |                    | • |
| เลือก อ่า    | าเภอ                  |                    |   |
| เขาวง        |                       |                    | • |
| เลือก ต่     | าบล                   |                    |   |
| - emp        | oty -                 |                    | * |
| รายการเ      | หมู่บ้าน              |                    |   |
| - emp        | oty -                 |                    | Ŧ |
|              | Ap                    | ply                |   |
|              |                       |                    |   |

จะปรากฏผลการสืบค้นข้อมูล ดังรูป ( จุดสีน้ำเงินคือตำแหน่งหมู่บ้าน มีตำแหน่งหมู่บ้านใน จังหวัด กาฬสินธุ์ อำเภอ เขาวง จำนวน 106 หมู่บ้าน)

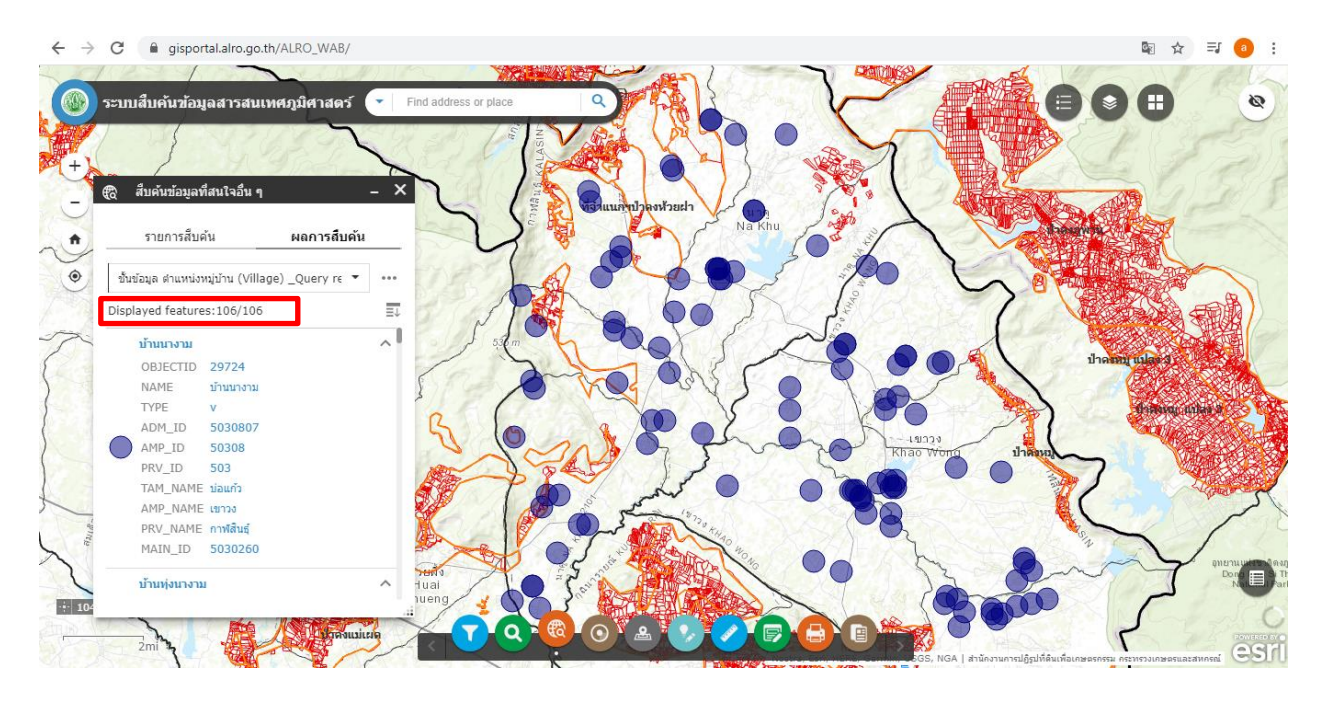

เมื่อสืบค้นข้อมูลที่ต้องการเรียบร้อยแล้ว ถ้าต้องการลบผลการค้นหา ให้เลือก จุด 3 จุด เลือก Remove this result (ลบผลการค้นหา) แล้วสามารถกลับไปที่หน้า**รายการสืบค้น**เพื่อค้นหาข้อมูลอื่น ๆ ต่อได้

| 🔁 สืบค้นข้อมูลที่    | สนใจอื่น                     | เๆ       | - ×                     |
|----------------------|------------------------------|----------|-------------------------|
| รายการสืบค่          | ัน                           |          | ผลการสืบค้น             |
| ชั้นข้อมูล ตำแหน่งห  | ນູ່ນ້ຳນ (V                   | illage   | e) _Query re 🔻 😶        |
| Displayed features   | s:106/                       | Ŏ.       | Zoom to                 |
| บ้านนางาม            | 20724                        | ji T     | Pan to                  |
| NAME                 | 29724<br>บ้านนา <sub>1</sub> | ङ        | Flash                   |
| TYPE<br>ADM_ID       | v<br>50308                   | Σ        | Statistics              |
| AMP_ID<br>PRV_ID     | 50308<br>503                 |          | View in Attribute Table |
| TAM_NAME<br>AMP_NAME | บ่อแก้ว<br>เขาวง             | $\times$ | Remove this result      |
| PRV_NAME<br>MAIN ID  | กาฬสิน<br>50302              | •        | Change symbol           |
| บ้านทุ่งนางาม        |                              |          | ^                       |
|                      |                              | _        |                         |

| 4. | เครื่องมือสืบค้นข้อมูลที่สนใจตามระยะรัศมี               |
|----|---------------------------------------------------------|
|    | <ul> <li>สืบคันข้อมูลที่สนใจดามระยะรัศมี – X</li> </ul> |

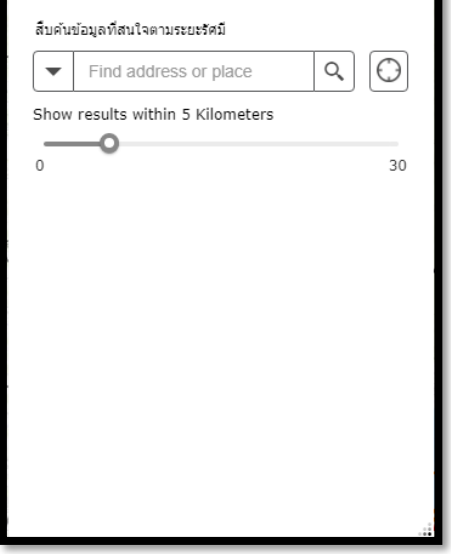

<mark>วิธีใช้เครื่องมือ</mark> สืบค้นข้อมูลที่สนใจตามระยะรัศมี</mark> ใช้เม้าส์คลิกไปบนแผนที่และใส่ระยะรัศมีที่ต้องการ เริ่มต้นระบบจะกำหนดไว้ 5 กิโลเมตร ระบบจะบอกว่าในระยะรัศมี 5 กิโลเมตร มีตำแหน่งกิจกรรมใดบ้างที่อยู่ ในรัศมีที่ทำการค้นหา

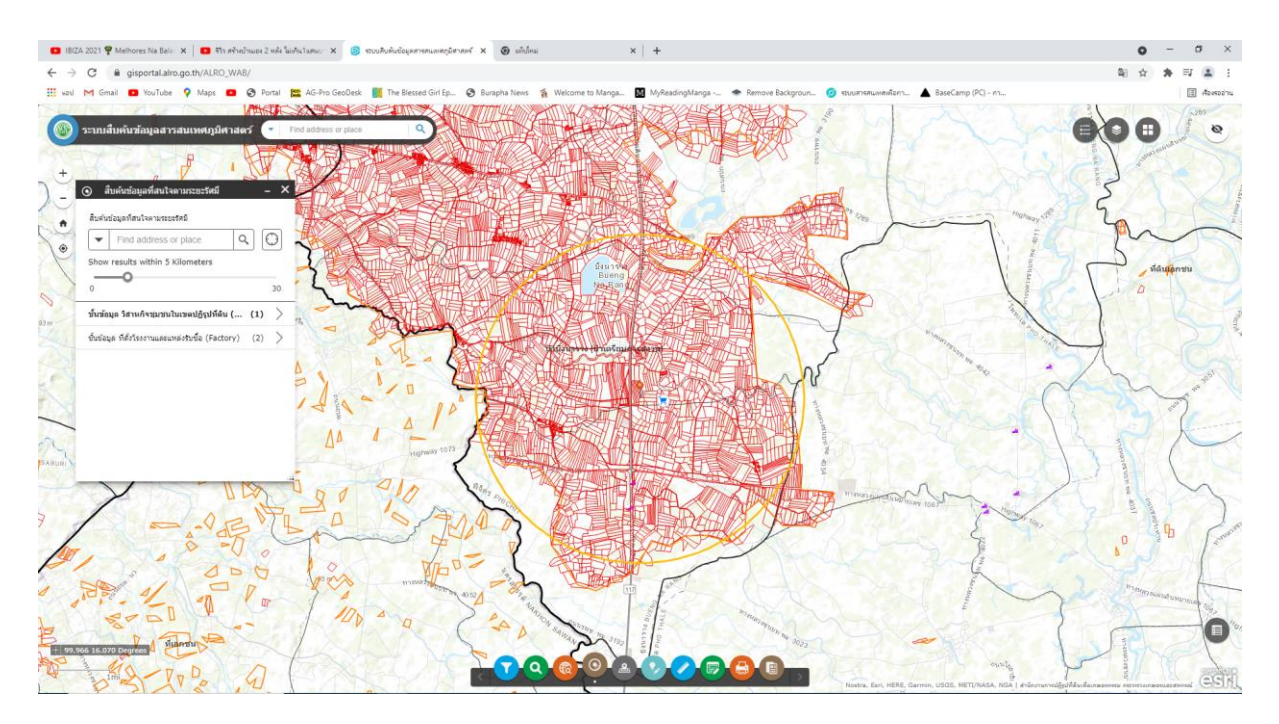

ตัวอย่าง ในภาพจากตำแหน่งที่กำหนดรัศมี 5 กิโลเมตร ปรากฏพบ ชั้นข้อมูล วิสาหกิจชุมชนในเขตปฏิรูปที่ดิน 1 แห่ง และ ชั้นข้อมูล ที่ตั้งโรงงานและแหล่งรับซื้อ 2 แห่ง สามารถกดเพื่อดูข้อมูลที่ชั้นข้อมูลที่ต้องการได้

| ) สืบค้นข้อมูลที่สนใจตามระยะรัศมี – X                        | 💿 สืบค้นข้อมูลที่สนใจตามระยะรัศมี        | - ×         |
|--------------------------------------------------------------|------------------------------------------|-------------|
| ส็บคันข้อมูลที่สนใจตามระยะรัศมี                              | สืบคันข้อมูลที่สนใจตามระยะรัศมี          |             |
| ▼ Find address or place Q                                    | ✓ Find address or place                  | ۹ 🛈         |
| how results within 5 Kilometers                              | Show results within 5 Kilometers         |             |
| 30                                                           | 0                                        | 30          |
| นข้อมูล วิสาหกิจชุมชนในเขตปฏิรูปที่ดิน ( (1) 📏               | < ชั้นข้อมูล ที่ตั้งโรงงานและแหล่งรับซื้ | a (Factory) |
| ในข้อมูล ที่ดั่งโรงงานและแหล่งรับซื้อ (Factory) (2) >        | โชคเก้าชั้น                              | 2.57 km     |
|                                                              | ห้างหุ้นส่วนจำกัด สุรเชษฐ์พงษ์           | 3.32 km     |
| <ol> <li>สืบค้นข้อมูลที่สนใจในขอบเขต</li> </ol>              | าพื้นที่                                 |             |
| มารถสืบค้นข้อมูลได้หลายชั้นข้อมูล โดยการเลือกไป <sup>ร</sup> | ที่ชั้นข้อมูลแต่ละชั้นและกำหนดเงื่อเ     | เไขในการค้น |
| 6. 🕟 แก้ไขข้อมูล                                             |                                          |             |
|                                                              |                                          |             |

สามารถแก้ไขข้อมูลได้ โดยการเลือกไปที่ชั้นข้อมูลแต่ละชั้นและแก้ไขข้อมูลที่ต้องการ

7. 🕜 เครื่องมือวัดระยะทางและคำนวณพื้นที่

| <b>S</b> | เครื่องมือวัดระ | ะยะทางและคำนวย | นพื้นที่ – | × |
|----------|-----------------|----------------|------------|---|
|          |                 | <b>€→</b>      |            |   |
|          | Area            | Distance       | Location   |   |
|          | Me              | easurement Re  | sult       |   |
|          |                 |                |            |   |
|          |                 |                |            |   |
|          |                 |                |            |   |
|          |                 |                |            |   |
|          |                 |                |            |   |
| Press C  | TRL to enable s | mapping        |            |   |

7.1 เครื่องมือ Area ใช้สำหรับการคำนวนหาพื้นที่ (สามารถเลือกหน่วยในการคำนวนได้) โดยกด Dropdown และเลือกหน่วยที่ต้องการ

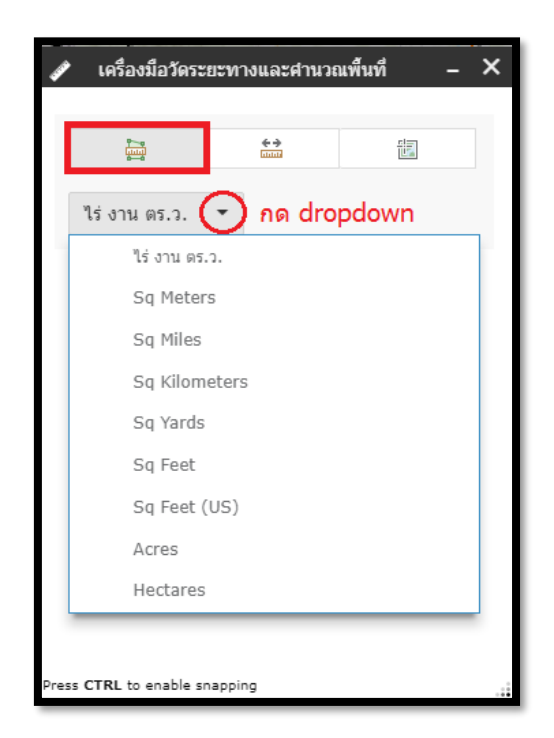

วิธีการใช้เครื่องมือนี้ คือ คลิกเม้าส์ลงบนแผนที่ในตำแหน่งที่ต้องการ ระบบสามารถคำนวนเนื้อที่ที่วาดในแผน ที่ได้ ดังรูป

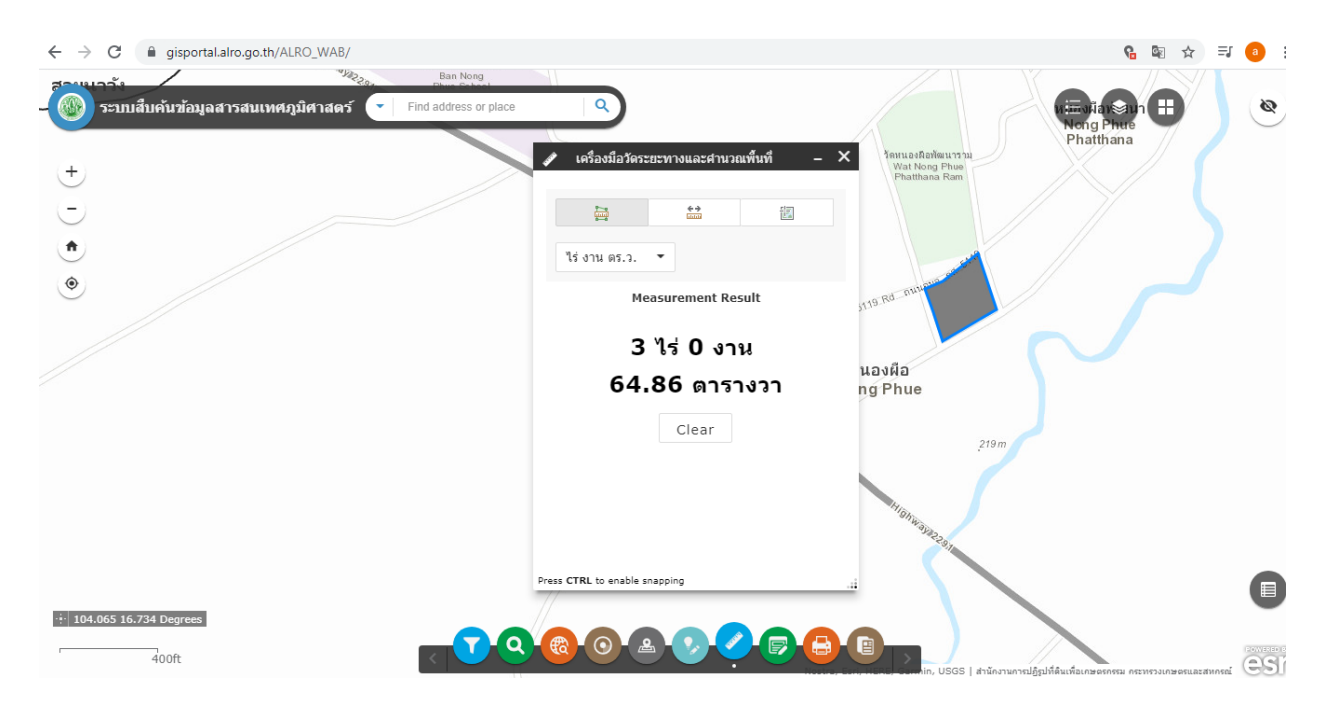

ถ้าต้องการเลือกใหม่ให้กด Clear

7.2 เครื่องมือ Distance ใช้สำหรับการวัดระยะทางบนแผนที่ (สามารถเลือกหน่วยในการคำนวนได้) โดยกด Dropdown และเลือกหน่วยที่ต้องการ

| เครองมอวคระย |          |        |
|--------------|----------|--------|
|              | iiiiii   |        |
| Kilometers 🤇 | 🕤 ກດ Dro | opdown |
| Miles        |          |        |
| Kilometer    | s        |        |
| Feet         |          |        |
| Feet (US)    |          |        |
| Meters       |          |        |
| Yards        |          |        |
| Nautical M   | files    |        |
|              |          |        |
|              |          |        |
|              |          |        |
|              |          |        |

วิธีการใช้ คือ คลิกเม้าส์ลงบนแผนที่ในตำแหน่งที่ต้องการ และให้ดับเบิ้ลคลิกเมื่อถึงจุดสุดท้าย ระบบสามารถ คำนวนเนื้อที่ที่วาดในแผนที่ได้ ดังรูป

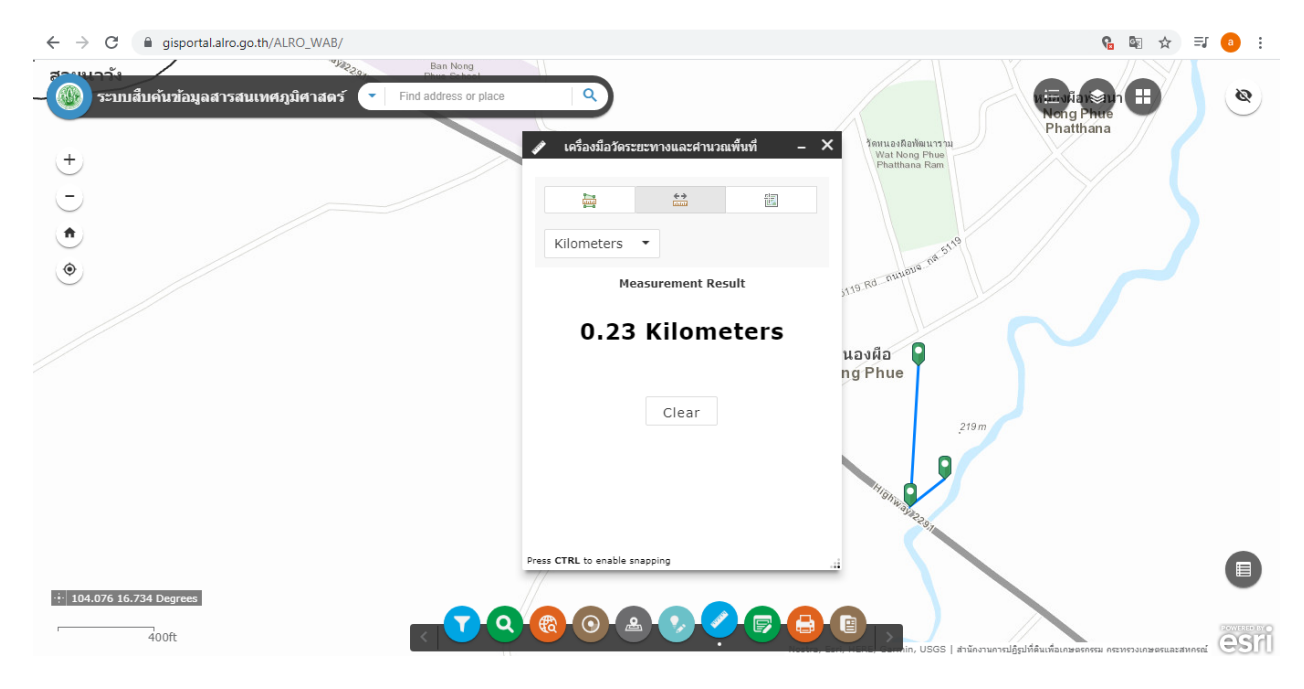

ถ้าต้องการเลือกใหม่ให้กด Clear

7.3 เครื่องมือ Location ใช้สำหรับบอกพิกัดตำแหน่งบนแผนที่ (สามารถเลือกหน่วยพิกัดที่ต้องการ) โดยการกด Dropdown และเลือกพิกัดที่ต้องการ

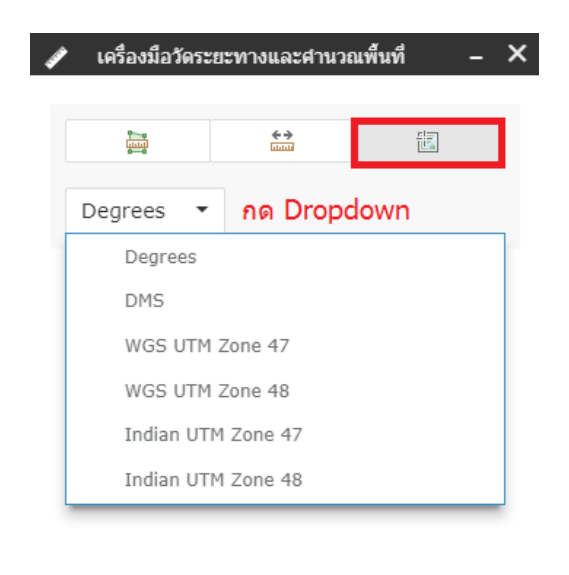

| Press CTRL to enable snapping |  |
|-------------------------------|--|
|                               |  |

วิธีการใช้เครื่องมือ Location เลื่อนเม้าส์ไปบนแผนที่ตัวเลขพิกัดจะเคลื่อนตามตำแหน่งเม้าส์ เมื่อกดคลิกเม้าส์ จะปรากฎ Icon บนแผนที่ และมีตัวเลขพิกัดขึ้นในหน้าต่างเครื่องมือ [ถ้าต้องการเลือกใหม่ให้กด Clear]

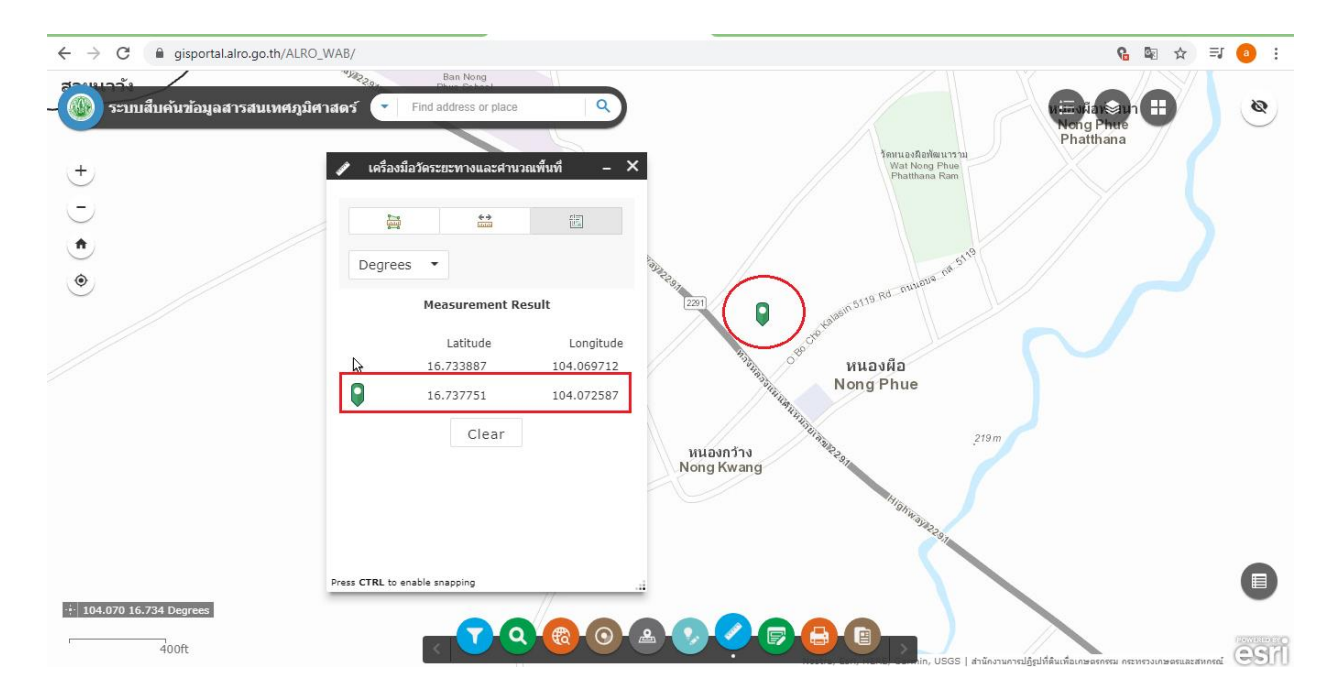

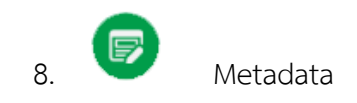

เป็นเครื่องมือที่ใช้ในการบอกข้อมูลรายละเอียดที่อธิบายถึงความเป็นมาของข้อมูล เช่น ชื่อชั้นข้อมูล เจ้าของ ข้อมูล และรายละเอียดอื่น ๆ

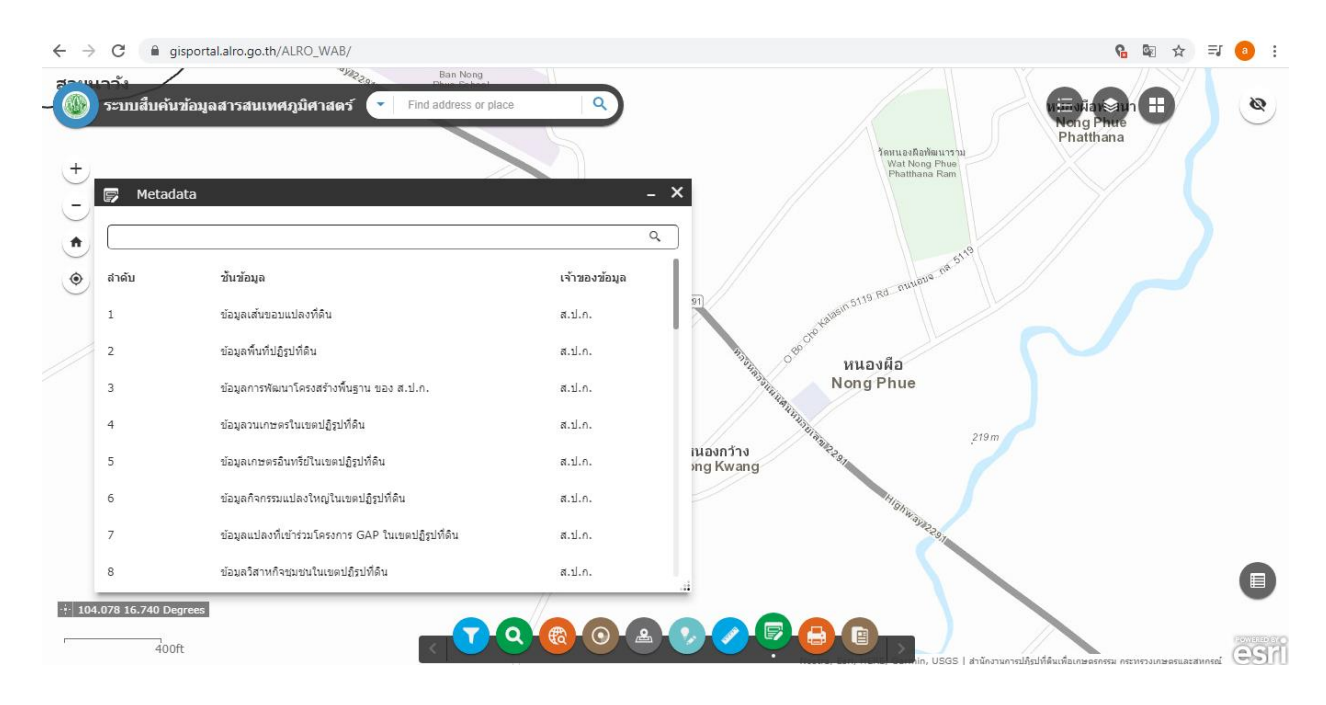

กดที่ชั้นข้อมูลที่ต้องการทราบข้อมูล (ยกตัวอย่าง ข้อมูลวนเกษตรในเขตปฏิรูปที่ดิน) จะปรากฏหน้าต่างข้อมูล Metadata ของข้อมูลวนเกษตรในเขตปฏิรูปที่ดิน

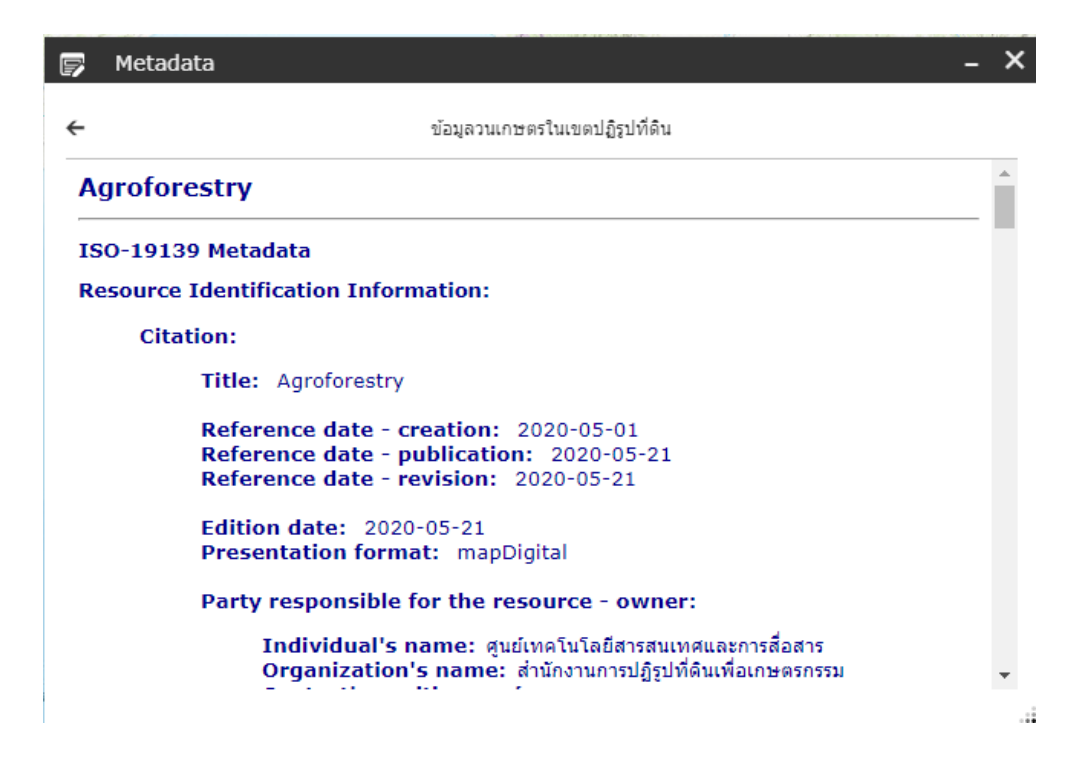

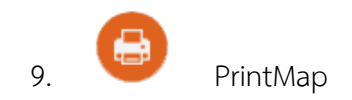

PrintMap เป็นเครื่องมือที่ใช้ในการพิมพ์ภาพแผนที่ สามารถเลือก ประเภทภาพแผนที่ หรือขนาดในการพิมพ์ ภาพแผนที่ได้ตามที่ต้องการ และกดพิมพ์ภาพแผนที่

| แนวกระดาษ          |                |   |
|--------------------|----------------|---|
| แนวตั้ง            |                | - |
| ขนาดกระดาษ         |                |   |
| Α4                 |                | • |
| รูปแบบไฟล์         |                |   |
| PDF                |                | • |
| ประเภทภาพแผนท่     | ň              |   |
| แผนที่พื้นที่ปฏิรู | ปที่ดิน        | • |
| ชื่อภาพแผนที่      |                |   |
| แผนที่พื้นที่ปฏิรู | ปที่ดิน        |   |
|                    |                |   |
|                    | พิมพ์ภาพแผนที่ |   |

### <u>ยกตัวอย่าง</u> การพิมพ์ภาพแผนที่ที่ต้องการ

# 9.1 ซูมแผนที่ไปบริเวณที่ต้องการพิมพ์

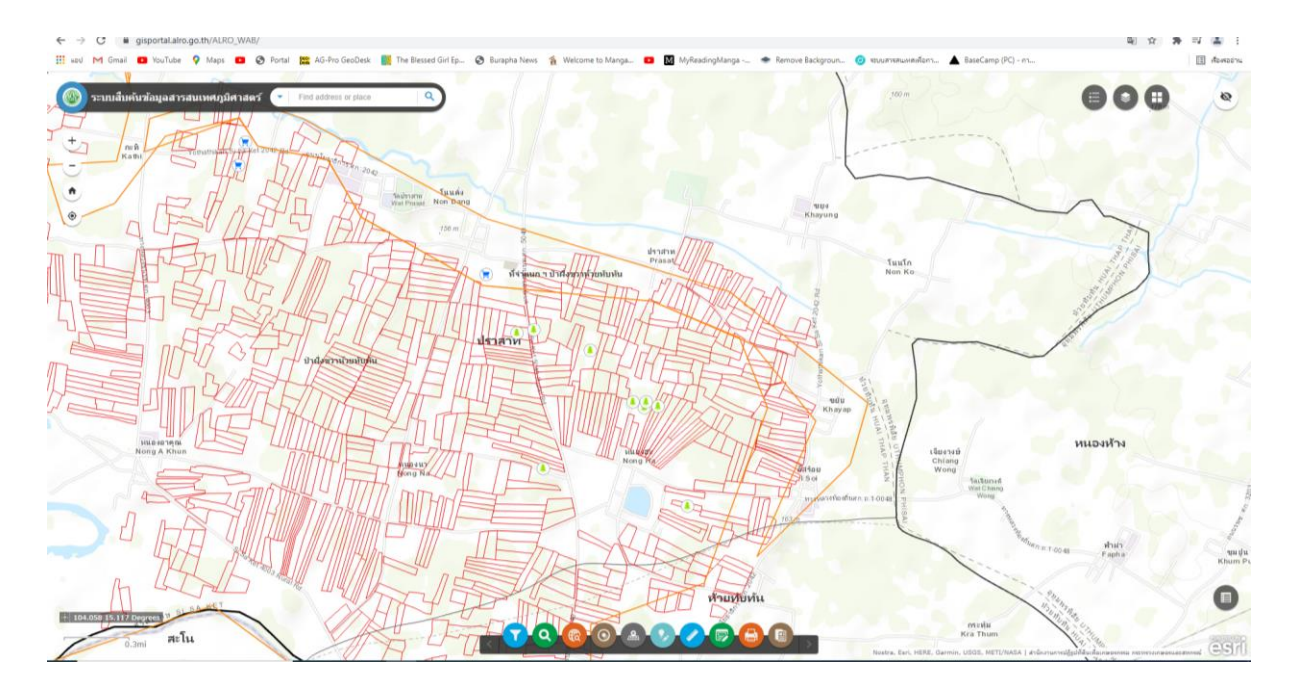

9.2 กดที่เครื่องมือ \varTheta PrintMap สามารถเลือก ประเภทภาพแผนที่ หรือขนาดในการพิมพ์ภาพ แผนที่ได้ตามที่ต้องการ และ กดพิมพ์ภาพแผนที่

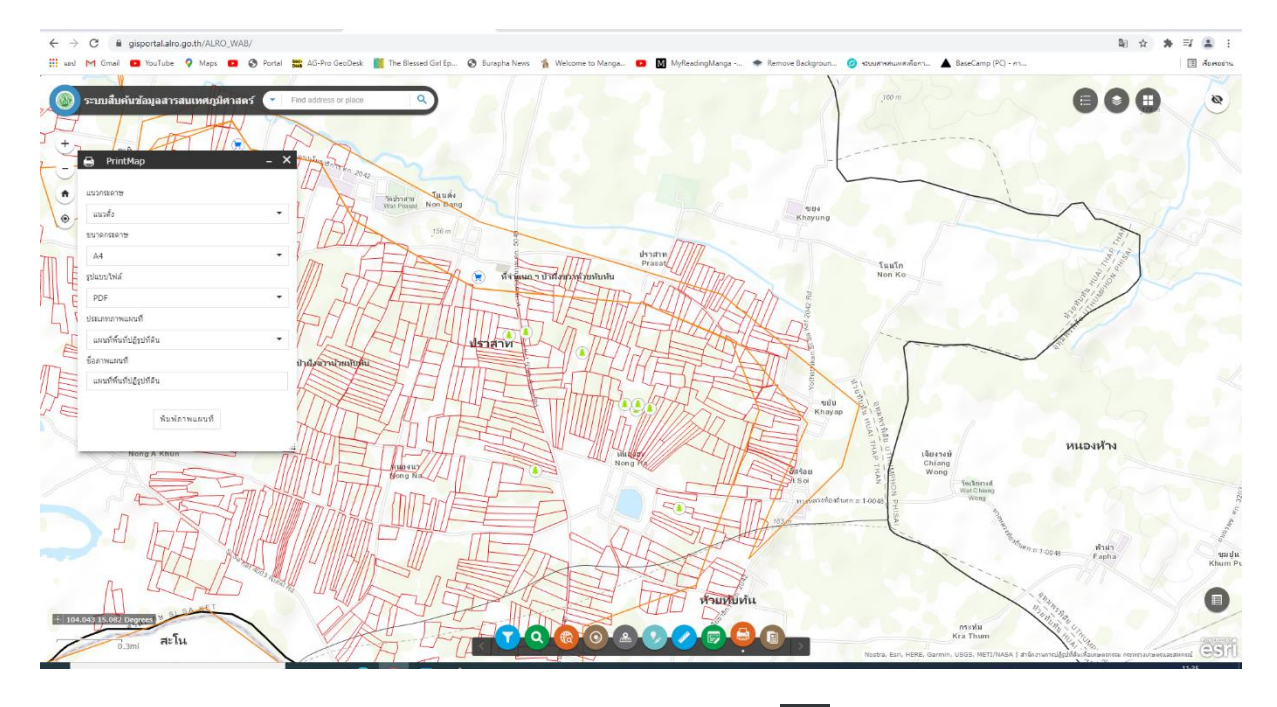

9.3 จะปรากฏหน้าต่างการพิมพ์ขึ้นมา ดังรูป สามารถกดที่ 둳 เพื่อพิมพ์แผนที่ได้เลย

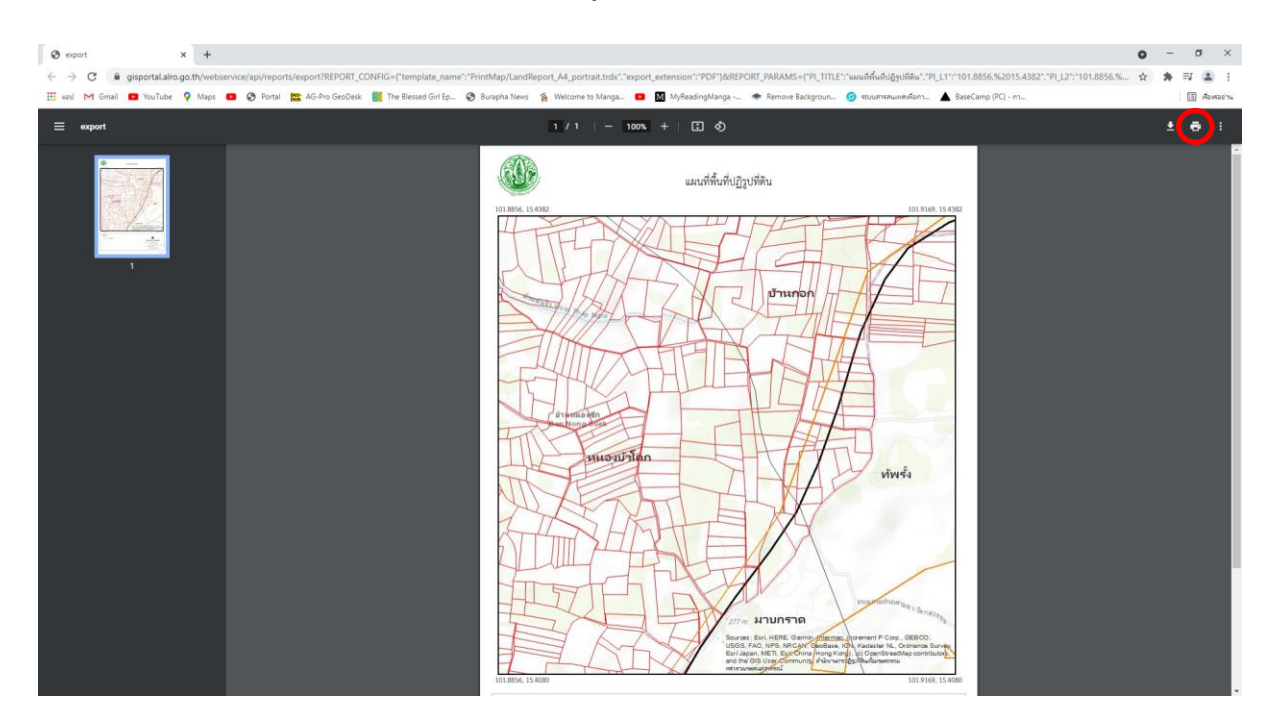

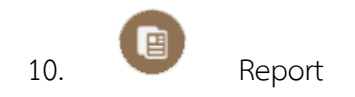

Report เป็นเครื่องมือที่ใช้ในการแสดงสรุปข้อมูลในเขตปฏิรูปที่ดิน สามารถเลือกประเภทรายงานได้ 10.1 กดที่ Report

| e    | Report            |           | - × |
|------|-------------------|-----------|-----|
| ประเ | ภทรายงาน          |           |     |
| รา   | เยงานสรุประดับประ | ะเทศ      | •   |
|      |                   |           |     |
|      |                   | ออกรายงาน |     |
|      |                   |           |     |

10.2 กด Dropdown และเลือก ประเภทรายงาน ที่ต้องการ เช่น รายงานสรุประดับประเทศ , ระดับ จังหวัด , ระดับอำเภอ อื่น ๆ ( แนะนำให้เลือกเป็นระดับจังหวัด )

|   | 🔋 Report 🛛 🗕 🗡                   | ;  |
|---|----------------------------------|----|
|   |                                  |    |
|   | ายงาน                            |    |
|   | รายงานสรุประดับประเทศ 🔻          |    |
|   | รายงานสรุประดับประเทศ            |    |
|   | รายงานสรุประดับจังหวัด           |    |
| _ | รายงานสรุประดับอำเภอ             | .: |
|   | รายงานสรุประดับด่าบล             |    |
|   | รายงานสรุปตามโครงการปฏิรูปที่ดิน |    |

10.3 กด ออกรายงาน

| 🔋 Report          |           | - X |
|-------------------|-----------|-----|
|                   |           |     |
| ประเภทรายงาน      |           |     |
| รายงานสรุประดับจั | งหวัด     | -   |
| จังหวัด           |           |     |
| ขอนแก่น           |           | •   |
|                   |           |     |
|                   | ออกรายงาน |     |
|                   |           |     |

## 10.4 เมื่อกดปุ่ม ออกรายงาน จะปรากฏข้อมูลดังรูป

| = | export |   | 2 / 2   - 100% +   13 Ø                 |           |              |            |           |           |            |           |           |          |         |                  |              | ± • |  |  |
|---|--------|---|-----------------------------------------|-----------|--------------|------------|-----------|-----------|------------|-----------|-----------|----------|---------|------------------|--------------|-----|--|--|
|   |        | - |                                         |           |              |            |           |           |            |           |           |          | ขัญงต่า | ສຸກ ໜ ວັນກີ 29 ໂ | สิขภาคม 2564 |     |  |  |
|   |        |   | รายงานสาประดับจังหวัด<br>จังหวัดขอนแก่ม |           |              |            |           |           |            |           |           |          |         |                  |              |     |  |  |
|   | _      |   |                                         | ประเทศสิน |              |            |           |           |            |           |           |          |         |                  |              |     |  |  |
|   | 2      |   | จังหวัด                                 |           | รวทพับประเทพ | ۱.         | รัฐ       |           |            | 3         | สีของสน   |          |         | เอกซน            |              |     |  |  |
|   |        |   |                                         | ราย       | ແປກະ         | H          | 110       | แปลง      | ы          | 516       | udaa      | ¥        | 918     | ແປກະ             | u            |     |  |  |
|   |        |   | nesuris<br>*                            | 69,116.00 | 94,386.00    | 868,087.00 | 57,517.00 | 75,326.00 | 857,066.67 | 16,665.00 | 18,761.00 | 8,967.51 | 120.00  | 299.00           | 2,052.83     |     |  |  |
|   |        |   |                                         |           |              |            |           |           |            |           |           |          | feyoda  | สุด ณ วันที่ 29  | สิขภาคม 2564 |     |  |  |

(<u>หมายเหตุ</u> กรณีการออกรายงาน Report บางครั้งจะติดการ Pop-ups blocked ของ browser ทำให้ ไม่สามารถออกรายงานได้)

<u>วิธีแก้การออกรายงาน</u> กรณีติด Pop-ups blocked ของ browser ให้คลิกที่ไอคอน ดังรูป

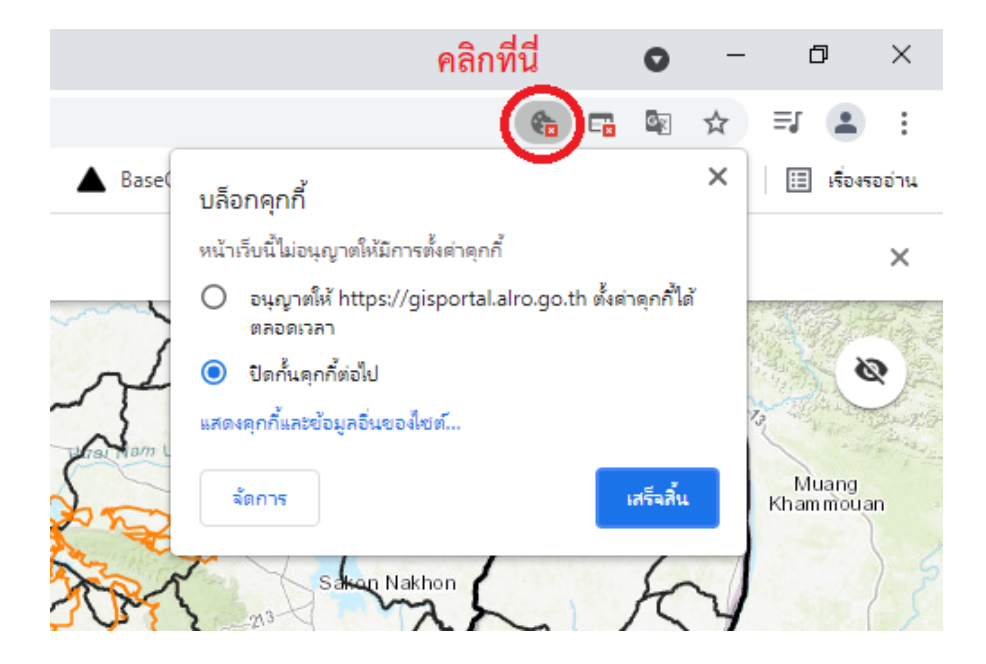

และติ๊กช่อง อนุญาตให้ https://gisportal.alro.go.th ตั้งค่าคุกกี้ได้ตลอดเวลา และกด เสร็จสิ้น ให้ปุ่มกด F5 1 ครั้ง แล้วทำการออกรายงานใหม่ได้เลย

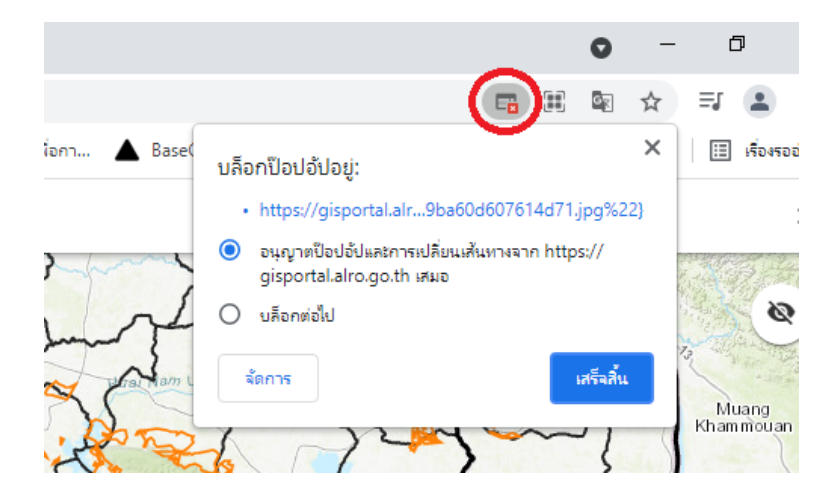

#### 2.5 แถบเครื่องมือหมายเลข 5

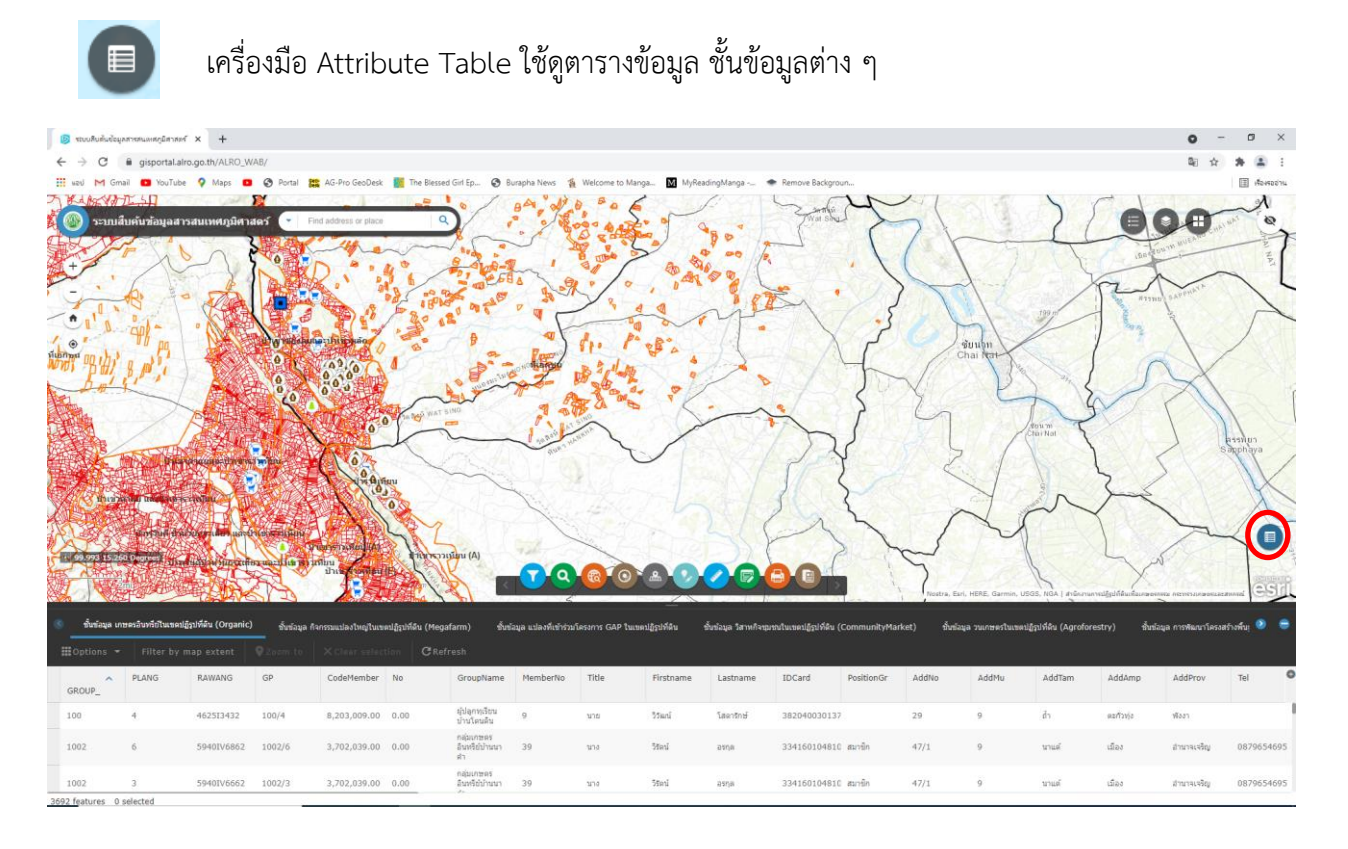

# กดที่ 🔄 และเลือกชั้นข้อมูล ที่ต้องการดูข้อมูลในตาราง

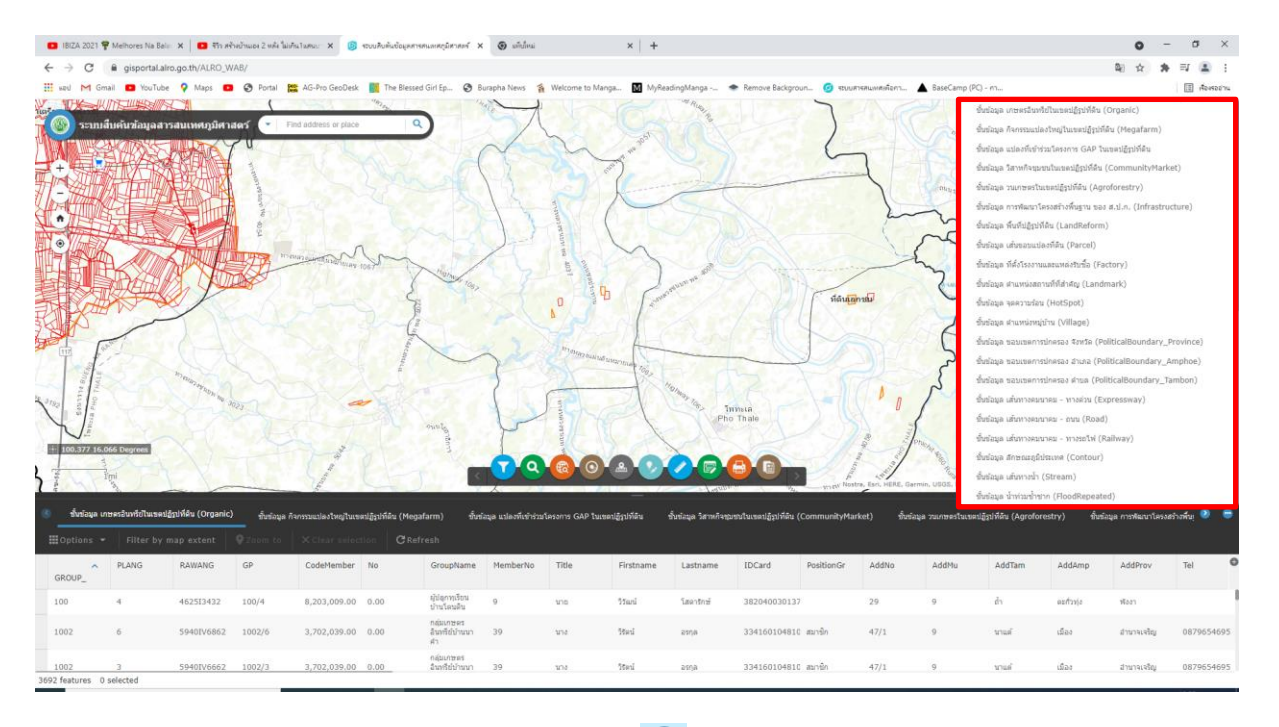

เมื่อต้องการออกจากหน้าต่าง ตารางให้คลิกที่เครื่องมือ 🖲 (Attribute Table) หนึ่งครั้ง ตารางจะหายไป